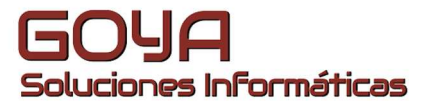

## DOCUMENTACIÓN CIERRE DE EJERCICIO

Goya Soluciones Informáticas, S.L – Avenida Goya 6 Local 50006 Zaragoza – 976 79 79 29 – www.goyasoluciones.com

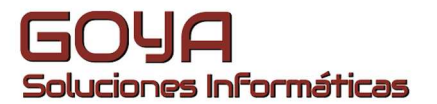

El proceso de cierre y apertura de ejercicio implica una serie de pasos con todos los programas de gestión que deben de seguirse para poder empezar a trabajar en el nuevo periodo fiscal. Os detallamos a continuación los pasos para realizar esta tarea en AHORA EXPRESS.

El primer paso sería acudir al mantenimiento de empresas, para ello realizaremos una *Nueva búsqueda* y seleccionaremos el objeto Empresa.

| 🔾 GOYA SOLUCIONES INFORMATICAS S.L. <-> CENTRAL ((Sin definir)). (Sin Definir), (Sin Definir) 🛛 📮 📼 🗙 i |                                                |         |                    |           |                  |        |   |  |  |  |
|----------------------------------------------------------------------------------------------------|------------------------------------------------|---------|--------------------|-----------|------------------|--------|---|--|--|--|
| 🗍 Nuevo 🔻 🔍 Nueva búsqueda 🔚 Histórico 🔹                                                                |                                                |         |                    |           |                  |        |   |  |  |  |
| O Inicio X 🔐 Empresas X                                                                                 |                                                |         |                    |           |                  |        |   |  |  |  |
| Objeto: Empresas                                                                                        | ∇ <u>Filtro:</u> Nombre     ∇ Como     ∇       |         |                    | V         | 🍸 Eiltrar 🏾 🍸 Li | mpiar  | ٠ |  |  |  |
| 🔓 Empresas                                                                                              | Report EG Grid C Refrescar Imprimir Exportar • | e campo |                    |           |                  |        |   |  |  |  |
|                                                                                                    | IdEmpre Nombre Empresa                         | NIF     | Dirección          | Población | Número Teléfono  | E_Mail |   |  |  |  |
|                                                                                                    | 0 GOYA SOLUCIONES INFORMATICAS S.L.            | B50984  | AVD. GOYA 6, LOCAL | ZARAGOZA  | 976302858        |        |   |  |  |  |
|                                                                                                    |                                                |         |                    |           |                  |        |   |  |  |  |
|                                                                                                    |                                                |         |                    |           |                  |        |   |  |  |  |

Entraremos a continuación en la empresa en la cual queramos realizar el nuevo periodo fiscal y visualizaremos sus Ejercicios en la opción *Asociados / Ejercicios de contabilidad*.

| ກີ GOYA S       | OLUCIONES INFORMATICAS S.L. (0)    | _ = ×                   |
|-----------------|------------------------------------|-------------------------|
| A               | GOYA SOLUCIONES INFORMATICA        | AS S.L. (0)             |
| <u>G</u> eneral | <u>E</u> conómicos <u>R</u> ECC    |                         |
| Datos:          |                                    |                         |
| Id:             | 0 N.I.F.: B50984459                |                         |
| Nombre:         | GOYA SOLUCIONES INFORMATICAS S.    | L.                      |
| Dirección:      | AVD. GOYA 6, LOCAL                 |                         |
| Población:      | ZARAGOZA                           |                         |
| Provincia:      | ZARAGOZA                           | C.P.: 50006             |
| País:           | Contacto:                          |                         |
| Teléfono:       | 976302858 Extensión: Fax:          | 976302859               |
| E-Mail:         |                                    |                         |
| Web:            | www.goyasoluciones.com             |                         |
| Domicil.:       | 0 V BANKINTER                      |                         |
|                 |                                    |                         |
| Notas:          |                                    | <b>*</b>                |
|                 |                                    | × .                     |
| Notas List.:    |                                    | <b>Q</b>                |
| Ej. Defecto:    | 39 V 2016 GOYA SOLUCIONES          | INFORMATICAS            |
| Impuesto Inc    | d: IVA 🔻 Rec                       | . Equivalencia:         |
|                 |                                    |                         |
| 💾 Guardar       | 🗍 Nuevo 🍵 Eliminar 🖶 Imprimir 🛛 As | sociados 🚽 📑 Cerrar     |
|                 | fi                                 | Delegaciones            |
|                 |                                    | Documentos              |
|                 |                                    | Domiciliaciones Empresa |
|                 |                                    | Ejercicios Contabilidad |

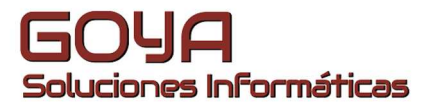

Con el botón derecho del ratón pincharemos sobre *Ejercicios de Contabilidad* y realizaremos un nuevo Ejercicio Contable.

| TE Ejercicios |                 |                                                 |    |              |                                                             |                       |               |            |             |            |           |           |
|---------------|-----------------|-------------------------------------------------|----|--------------|-------------------------------------------------------------|-----------------------|---------------|------------|-------------|------------|-----------|-----------|
|               |                 |                                                 |    |              | Ejercicios Contab                                           | ilidad                |               |            |             |            |           |           |
| Ejercicios C  | ontal<br>Q<br>T | <mark>V</mark> er<br>Ver vent <u>a</u> na nueva | -1 | Report Gric  | I 🔥 Refrescar 👘 Imprimir<br>ecera de columna aquí para agru | Exportar<br>par por e | •<br>se campo |            |             |            |           |           |
|               | G               | Refrescar                                       | ľ  | Id Ejercicio | Descripción                                                 |                       | Fecha Inicio  | Fecha Fin  | Abreviatura | Id Empresa | Empresa   |           |
|               | D               | Nuevo                                           | -  | 1            | 39 2016 GOYA SOLUCIONES                                     | INFO                  | 01/01/2016    | 31/12/2016 | 2016        | (          | GOYA SOLU | CIONES II |
|               | 1               | Eliminar                                        |    |              | 12 2003 GOYA SOLUCIONES                                     | INFO                  | 01/01/2003    | 31/12/2003 | GOYA-2003   | (          | GOYA SOLU | CIONES II |
|               | -               | <u></u>                                         |    |              | 11 2004 GOYA SOLUCIONES                                     | INFO                  | 01/01/2004    | 31/12/2004 | GOYA-2004   | (          | GOYA SOLU | CIONES I  |
|               | -B              | Imprimir                                        |    |              | 10 2005 GOYA SOLUCIONES                                     | INFO                  | 01/01/2005    | 31/12/2005 | GOYA-2005   | (          | GOYA SOLU | CIONES II |
|               |                 | Enviar a                                        | •  |              | 9 2006 GOYA SOLUCIONES                                      | INFO                  | 01/01/2006    | 31/12/2006 | GOYA-2006   | (          | GOYA SOLU | CIONES II |
|               | NV.             | Asociar documento                               |    |              | 8 2007 GOYA SOLUCIONES                                      | INFO                  | 01/01/2007    | 31/12/2007 | GOYA-2007   | (          | GOYA SOLU | CIONES I  |
|               | -               | Assaindas                                       |    | 1            | 7 2008 GOYA SOLUCIONES                                      | INFO                  | 01/01/2008    | 31/12/2008 | GOYA-2008   | (          | GOYA SOLU | CIONES I  |
|               |                 | Aso <u>c</u> iados                              |    |              | 6 2009 GOYA SOLUCIONES                                      | INFO                  | 01/01/2009    | 31/12/2009 | GOYA-2009   | (          | GOYA SOLU | CIONES I  |
|               |                 |                                                 |    |              | 5 2010 GOYA SOLUCIONES                                      | INFO                  | 01/01/2010    | 31/12/2010 | GOYA-2010   | (          | GOYA SOLU | CIONES I  |
|               |                 |                                                 |    |              | 4 2011 GOYA SOLUCIONES                                      | INFO                  | 01/01/2011    | 31/12/2011 | GOYA-2011   | (          | GOYA SOLU | CIONES II |
|               |                 |                                                 |    |              | 3 2012 GOYA SOLUCIONES                                      | INFO                  | 01/01/2012    | 31/12/2012 | GOYA-2012   | (          | GOYA SOLU | CIONES I  |
|               |                 |                                                 | •  |              | 2 2013 GOYA SOLUCIONES                                      | INFO                  | 01/01/2013    | 31/12/2013 | GOYA-2013   | (          | GOYA SOLU | CIONES II |
|               |                 |                                                 | 1  | 1            | 1 2014 GOYA SOLUCIONES                                      | INFO                  | 01/01/2014    | 31/12/2014 | GOYA-2014   | (          | GOYA SOLU | CIONES II |
|               |                 |                                                 |    |              | 0 2015 GOYA SOLUCIONES                                      | INFO                  | 01/01/2015    | 31/12/2015 | GOYA-2015   | (          | GOYA SOLU | CIONES I  |

Nos pedirá confirmación y seleccionaremos de qué ejercicio queremos mover datos, lo normal es que sea del ejercicio en curso, ya que moveremos todas las cuentas creadas de un ejercicio a otro.

| 📕 Report 🏢 Grid 🛛 🐻 I   | Refrescar 🖶 Imprimir                                                                                                    | Exportar •                                                                                                    |                                                                                                    |                                                                                 |                                          |                      |
|-------------------------|----------------------------------------------------------------------------------------------------|----------------------------------------------------------------------------------------------------|----------------------------------------------------------------------------------------------------|---------------------------------------------------------------------------------|------------------------------------------|----------------------|
| Arrastre una cabecera o | le columna aquí para agru                                                                                                    | ipar por ese campo                                                                                                    |                                                                                                    |                                                                                 |                                          |                      |
| Id Ejercicio De         | scripción                                                                                                    | Fecha Inicio                                                                                                    | Fecha Fin                                                                                                    | Abreviatura                                                                     | Id Empresa                               | Empresa              |
| 39 20                   | 16 GOYA SOLUCIONES                                                                                                    | INFO 01/01/2016                                                                                                    | 31/12/2016                                                                                                    | 2016                                                                            | C                                        | GOYA SOLUCIONES I    |
| 12 20                   | 03 GOYA SOLUCIONES                                                                                                    | INFO 01/01/2003                                                                                                    | 31/12/2003                                                                                                    | GOYA-2003                                                                       | C                                        | GOYA SOLUCIONES I    |
| 11 20                   | 04 GOYA SOLUCIONES                                                                                                    | INFO 01/01/2004                                                                                                    | 31/12/2004                                                                                                    | GOYA-2004                                                                       | C                                        | GOYA SOLUCIONES I    |
| 10 20                   | 05 GOYA SOLUCIONES                                                                                                    | INFO 01/01/2005                                                                                                    | 31/12/2005                                                                                                    | GOYA-2005                                                                       | C                                        | GOYA SOLUCIONES I    |
| 9 20                    | 06 GOYA SOLUCIONES                                                                                                    | INFO 01/01/2006                                                                                                    | 31/12/2006                                                                                                    | GOYA-2006                                                                       | C                                        | GOYA SOLUCIONES I    |
| 8 20                    | 07 GOYA SOLUCIONES                                                                                                    | INFO 01/01/2007                                                                                                    | 31/12/2007                                                                                                    | GOYA-2007                                                                       | C                                        | GOYA SOLUCIONES I    |
| 7 20                    | 08 GOYA SOLUCIONES                                                                                                    | INFO 01/01/2008                                                                                                    | 31/12/2008                                                                                                    | GOYA-2008                                                                       | C                                        | ) GOYA SOLUCIONES II |
| 6 20                    | 09 GOYA SOLUCIONES                                                                                                    | INFO 01/01/2009                                                                                                    | 31/12/2009                                                                                                    | GOYA-2009                                                                       | C                                        | GOYA SOLUCIONES I    |
| 1 Eleveia               |                                                                                                    |                                                                                                    | 31/12/2010                                                                                                    | GOYA-2010                                                                       | C                                        | ) GOYA SOLUCIONES I  |
|                         |                                                                                                    |                                                                                                    | 31/12/2011                                                                                                    | GOYA-2011                                                                       | C                                        | ) GOYA SOLUCIONES I  |
|                         |                                                                                                    |                                                                                                    | 31/12/2012                                                                                                    | GOYA-2012                                                                       | C                                        | ) GOYA SOLUCIONES I  |
|                         | Desea trasvasar datos                                                                                                    | de otro eiercicio?                                                                                                    | 31/12/2013                                                                                                    | GOYA-2013                                                                       | C                                        | ) GOYA SOLUCIONES I  |
|                         | 2                                                                                                    |                                                                                                    | 31/12/2014                                                                                                    | GOYA-2014                                                                       | C                                        | ) GOYA SOLUCIONES I  |
| 1                       |                                                                                                    |                                                                                                    | 31/12/2015                                                                                                    | GOYA-2015                                                                       | C                                        | ) GOYA SOLUCIONES I  |
|                         | Si                                                                                                    | No                                                                                                    |                                                                                                    |                                                                                 |                                          |                      |
|                         | <ul> <li>Trasvase de</li> <li>1 Seleccione e</li> <li>39</li> <li>2 Seleccione la<br/>Plan conta<br/>Subcuenta</li> <li>3 Reiniciar nui</li> <li>Si ©</li> <li>Esto implic<br/>mantendrá</li> </ul> | e datos de ejerc<br>Trasvase de dato<br>I ejercicio desde el q<br>2016 GOYA SOL<br>os datos que desea t<br>able<br>meración de objetos<br>No<br>sará que las Ofertas,<br>in la numeración del | icio<br>s de ejercio<br>ue desea tra<br>UCIONES II<br>rasvasar.<br>(Ofertas,Ped<br>Pedidos,Factr<br>ejercicio sele | tio<br>svasar los da<br>NFORMAT<br>lidos,Factur<br>uras,Partes, e<br>accionado. | x<br>atos.<br>ICAS<br>as,Partes,<br>etc. |                      |
|                         | 🗸 Aceptar 🗙                                                                                                    | Cancelar                                                                                                    |                                                                                                    |                                                                                 |                                          |                      |

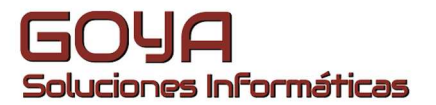

Se nos abrirá la ventana de ejercicio y rellenaremos los datos necesarios como:

- Periodo de Ejercicio.
- Descripción.
- Abreviatura.

| (0)               |                                                   | - | • | x |
|-------------------|---------------------------------------------------|---|---|---|
| Ejercicio         |                                                   |   |   |   |
|                   | Nuevo Ejercicio Contabilidad                      |   |   |   |
| General           | Contabilidad Numeración Periodos                  |   |   |   |
| Empresa:          | 0 V GOYA SOLUCIONES INFORMATICAS S.L              |   |   |   |
| <u>Periodo de</u> | 01/01/2017 a 31/01/2017 Abierto: 🗸                |   |   |   |
| Descripción:      | 2017 GOYA SOLUCIONES INF Abreviatura 2017         |   |   |   |
| Fecha Cierre:     |                                                   |   |   |   |
| Moneda:           |                                                   |   |   |   |
| Ej. Predeterm     | inado (39) 2016 GOYA SOLUCIONES INFORMATICAS S.L. |   |   |   |
|                   |                                                   |   |   |   |
|                   |                                                   |   |   |   |
|                   |                                                   |   |   |   |
| 💾 Guardar 🛛 🗚     | sociados 🔻 Opciones 👻 📑 Cerrar                    |   |   |   |
|                   |                                                   |   |   |   |

En la pestaña de numeración veremos la configuración contable (No debe tocarse)

| 1 (0)                                           |  |  |  |  |  |  |  |  |  |
|-------------------------------------------------|--|--|--|--|--|--|--|--|--|
| Ejercicio                                       |  |  |  |  |  |  |  |  |  |
| Nuevo Ejercicio Contabilidad                    |  |  |  |  |  |  |  |  |  |
| General <b>Contabilidad</b> Numeración Periodos |  |  |  |  |  |  |  |  |  |
| Dígitos Subcuenta: 9                            |  |  |  |  |  |  |  |  |  |
| Dígitos de niveles de cuenta                    |  |  |  |  |  |  |  |  |  |
| Nivel 1: 2 Nivel 2: 3 Nivel 3: 4 Nivel 4: 0     |  |  |  |  |  |  |  |  |  |
| Nivel 5: 0 Nivel 6: 0 Nivel 7: 0                |  |  |  |  |  |  |  |  |  |
|                                                 |  |  |  |  |  |  |  |  |  |
|                                                 |  |  |  |  |  |  |  |  |  |
|                                                 |  |  |  |  |  |  |  |  |  |
| Guardar Asociados 👻 Opciones 👻 🕞 Cerrar         |  |  |  |  |  |  |  |  |  |

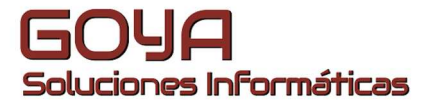

En el apartado de Numeración podemos elegir si reiniciamos o no la numeración de los distintos documentos. Para ello en caso de querer reiniciar alguno de ellos colocaremos la abreviatura del ejercicio. Si queremos seguir con la numeración del ejercicio anterior dejaremos la Abreviatura del ejercicio de referencia.

| (0)                          |                   |      |                                                              | - | - | x |  |  |
|------------------------------|-------------------|------|--------------------------------------------------------------|---|---|---|--|--|
| Ejercicio                    |                   |      |                                                              |   |   |   |  |  |
| Nuevo Ejercicio Contabilidad |                   |      |                                                              |   |   |   |  |  |
| General Contabilidad         | Numeración Period | dos  |                                                              |   |   |   |  |  |
| Año Oferta Cliente 2017      | Año Oferta Prov.  | 2016 | Los valores indican la<br>numeración de objetos. En          |   |   |   |  |  |
| Año Pedido Cliente 2017      | Año Pedido Prov.  | 2016 | caso de coincidir estos<br>valores con los de otro           |   |   |   |  |  |
| Año Albarán Cliente 2016     | Año Albarán Prov. | 2016 | ejercicio se mantendrá dicha<br>numeración. Para reinciar la |   |   |   |  |  |
| Año Factura Cliente 2016     | Año Factura Prov. | 2016 | numeración indicar un valor<br>diferente al resto de         |   |   |   |  |  |
| Año Contrato 2016            | Año Parte         | 2016 |                                                              |   |   |   |  |  |
|                              |                   |      |                                                              |   |   |   |  |  |
|                              |                   |      |                                                              |   |   |   |  |  |

Guardar Asociados Vopciones V 🖵 Cerrar

Al guardar se nos pedirá confirmación del proceso.

| <b>1</b> (0)                                    |              |  |  |
|-------------------------------------------------|--------------|--|--|
| Ejercicio                                       |              |  |  |
| Nuevo Ejercicio Contabilidad                    |              |  |  |
| General Contabilidad Numeración Periodos        |              |  |  |
| Ejercicios X                                    |              |  |  |
| Año Oferta Cliente 2017                         | En           |  |  |
| Año Pedido Cliente 2017 Año Pedido Cliente 2017 |              |  |  |
| Año Albarán Cliente 2016                        | icha<br>r la |  |  |
| Año Factura Cliente 2016                        | alor         |  |  |
| Año Contrato 2016 Sí No                         |              |  |  |
|                                                 |              |  |  |
|                                                 |              |  |  |
|                                                 |              |  |  |
| Guardar Asociados - Opciones Cerrar             |              |  |  |

Ya tenemos creado el nuevo ejercicio.

|   | Ejercicios Contabilidad                                          |             |            |            |              |            |             |            |                            |   |  |
|---|------------------------------------------------------------------|-------------|------------|------------|--------------|------------|-------------|------------|----------------------------|---|--|
|   | Report 📰 Grid                                                    | Refrescar   | 🖶 Imprimir | Exportar - |              |            |             |            |                            |   |  |
| / | Arrastre una cabecera de columna aquí para agrupar por ese campo |             |            |            |              |            |             |            |                            |   |  |
|   | Id Ejercicio                                                     | Descripción |            |            | Fecha Inicio | Fecha Fin  | Abreviatura | Id Empresa | Empresa                    | I |  |
| 1 | 4(                                                               | 2017 GOYA   | SOLUCIONES | S INFOR    | 01/01/2017   | 31/01/2017 | 2017        | 0          | GOYA SOLUCIONES INFORMATIC |   |  |
| 1 | 39                                                               | 9 2016 GOYA | SOLUCIONES | S INFOR    | 01/01/2016   | 31/12/2016 | 2016        | 0          | GOYA SOLUCIONES INFORMATIC |   |  |
| 1 | 12                                                               | 2 2003 GOYA | SOLUCIONES | S INFOR    | 01/01/2003   | 31/12/2003 | GOYA-2003   | 0          | GOYA SOLUCIONES INFORMATIC |   |  |
| 1 | 1:                                                               | 1 2004 GOYA | SOLUCIONES | S INFOR    | 01/01/2004   | 31/12/2004 | GOYA-2004   | 0          | GOYA SOLUCIONES INFORMATIC |   |  |
| 1 | 10                                                               | 2005 GOYA   | SOLUCIONES | S INFOR    | 01/01/2005   | 31/12/2005 | GOYA-2005   | 0          | GOYA SOLUCIONES INFORMATIC |   |  |

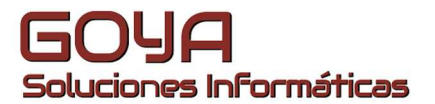

Cuando llegue el momento de trabajar con este ejercicio (a partir de 1 de enero) en la colección de ejercicios de contabilidad (sacando el menú contextual con el botón derecho del ratón) marcaremos el ejercicio como predeterminado.

|                         |                                                   | Ejercici                                                         | os Contabilidad            |                        |            |             |            |                 |  |  |  |  |
|-------------------------|---------------------------------------------------|------------------------------------------------------------------|----------------------------|------------------------|------------|-------------|------------|-----------------|--|--|--|--|
| Ejercicios Contabilidad | 🛄 Report 🌐 Grīd 🐻 Refrescar 🖶 Imprimir Exportar 🔹 |                                                                  |                            |                        |            |             |            |                 |  |  |  |  |
|                         | Arrastre una cabe                                 | Arrastre una cabecera de columna aqui para agrupar por ese campo |                            |                        |            |             |            |                 |  |  |  |  |
|                         | Id Ejercicio                                      | Descripción                                                      | F                          | echa Inicio            | Fecha Fin  | Abreviatura | Id Empresa | Empresa         |  |  |  |  |
|                         | 1                                                 | 40 2017 GOYA                                                     |                            | 01/01/2017             |            | 2017        | (          | GOYA SOLUCIONES |  |  |  |  |
|                         | 1                                                 | 39 2016 GOYA 🎽                                                   | Ver                        |                        | /12/2016   | 2016        | (          | GOYA SOLUCIONES |  |  |  |  |
|                         | 1                                                 | 12 2003 GOYA Verv<br>11 2004 GOYA<br>10 2005 GOYA                | Ver vent <u>a</u> na nueva | vent <u>a</u> na nueva |            | GOYA-2003   | (          | GOYA SOLUCIONES |  |  |  |  |
|                         | 1                                                 |                                                                  | Refrescar                  |                        | /12/2004   | GOYA-2004   |            | GOYA SOLUCIONES |  |  |  |  |
|                         | 1                                                 |                                                                  | NUMBER                     |                        |            | GOYA-2005   | (          | GOYA SOLUCIONES |  |  |  |  |
|                         | 1                                                 | 9 2006 GOYA 🚆                                                    | Eliminar                   |                        | /12/2006   | GOYA-2006   |            | GOYA SOLUCIONES |  |  |  |  |
|                         | 1                                                 | 8 2007 GOYA                                                      |                            |                        | /12/2007   | GOYA-2007   | (          | GOYA SOLUCIONES |  |  |  |  |
|                         | 1                                                 | 7 2008 GOYA 📅                                                    | Imprimir                   |                        | /12/2008   | GOYA-2008   | (          | GOYA SOLUCIONES |  |  |  |  |
|                         | 1                                                 | 6 2009 GOYA                                                      | Enviar a                   |                        | /12/2009   | GOYA-2009   |            | GOYA SOLUCIONES |  |  |  |  |
|                         | 1                                                 | 5 2010 GOYA                                                      | Asociar a filtro           |                        | /12/2010   | GOYA-2010   | (          | GOYA SOLUCIONES |  |  |  |  |
|                         | 1                                                 | 4 2011 GOYA                                                      | Associate de successor     |                        | /12/2011   | GOYA-2011   |            | GOYA SOLUCIONES |  |  |  |  |
|                         | 1                                                 | 3 2012 GOYA                                                      | Asociar documento          |                        | /12/2012   | GOYA-2012   | (          | GOYA SOLUCIONES |  |  |  |  |
|                         | 1                                                 | 2 2013 GOYA Aso                                                  |                            |                        | /12/2013   | GOYA-2013   | (          | GOYA SOLUCIONES |  |  |  |  |
|                         | 1                                                 | 1 2014 GOYA                                                      | Marcar como prede          | terminado              | /12/2014   | GOYA-2014   | (          | GOYA SOLUCIONES |  |  |  |  |
|                         |                                                   | 0 2015 GOVA SOL                                                  | LICTONIES INIEO            | 01/01/2015             | 31/12/2015 | GOVA-2015   | 1          | GOVA SOLUCIONES |  |  |  |  |

El programa nos informará de que se ha cambiado la configuración y que el ejercicio elegido es el predeterminado como ejercicio contable.

| Ejercicio | Predeterminado                                                                                                    | x              |
|-----------|----------------------------------------------------------------------------------------------------|----------------|
| i         | Se ha establecido el ejercicio 2017 GOYA SOLUCIONES INFOR<br>S.L. como predeterminado para la empresa GOYA SOLUCION<br>INFORMATICAS S.L | MATICAS<br>IES |
|           | [                                                                                                    | Aceptar        |

A nivel de gestión (para realizar documentos) también podemos marcar el Ejercicio que deseamos que sea el predeterminado.

| 🎧 GOYA S                                                                                            |                                                       |                                        |                                                 |                               |               |                                |       |     |  |
|----------------------------------------------------------------------------------------------------|-------------------------------------------------------|----------------------------------------|-------------------------------------------------|-------------------------------|---------------|--------------------------------|-------|-----|--|
|                                                                                                    | GO                                                    | /A SC                                  | LUCION                                          | ES INFORMA                    | ATICA         | AS S.L. (0)                    |       |     |  |
| <u>G</u> eneral                                                                                     | <u>E</u> conóm                                        | icos                                   | RECC                                            |                               |               |                                |       |     |  |
| Datos:<br>Id:<br>Nombre:<br>Dirección:<br>Población:<br>Provincia:<br>País:<br>Teléfono:<br>E-Mail: | 0<br>GOYA S<br>AVD. GO<br>ZARAGO<br>ZARAGO<br>9763028 | N.I.F.:<br>OLUC<br>DYA 6<br>DZA<br>DZA | B50984<br>IONES II<br>, LOCAL<br>Co<br>Extensió | 1459<br>NFORMATIC<br>ontacto: | AS S.<br>Fax: | L.<br>C.P.: 50006<br>976302859 |       |     |  |
| Web:                                                                                                | www.go                                                | yasol                                  | uciones.                                        | com                           |               |                                |       |     |  |
| Domicil.:                                                                                           | 0 '                                                   | V BAN                                  | IKINTER                                         |                               |               |                                |       |     |  |
| Notas:<br>Notas List.:                                                                              |                                                       |                                        |                                                 |                               |               |                                | •     |     |  |
| Ej. Defecto:                                                                                        | 40                                                    | τ 2                                    | 017 GO                                          |                               | NES           | INFORMATIO                     | CAS   |     |  |
| Impuesto Ind                                                                                        | IVA                                                   | $\nabla$                               |                                                 |                               | Rec           | . Equivalencia                 |       |     |  |
|                                                                                                    |                                                       |                                        |                                                 |                               |               |                                |       |     |  |
| 💾 Guardar                                                                                           | Nuevo                                                 |                                        | Eliminar                                        | 🖶 Imprimi                     | r As          | iociados 🝷 [                   | - Cer | rar |  |

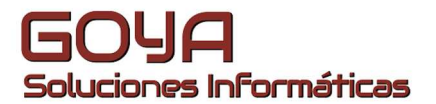

Antes de empezar a trabajar con el nuevo ejercicio a pleno rendimiento debemos realizar una serie de cuadres. Uno de ellos es la regularización de stock. Para ello desde el menú *Gestión / Almacén / Stocks*, sacaremos el listado de artículos para hacer un recuento físico de nuestro almacén y ver que las cantidades informadas en el programa son correctas, o realizar el cambio de valor en caso de ser necesario.

| Empleados         | 😰 Sto    | cks     |            |          |                                                                                                    |              |            |           |       |            |      |       |           |            |                 | _ = X     |
|-------------------|----------|---------|------------|----------|----------------------------------------------------------------------------------------------------|--------------|------------|-----------|-------|------------|------|-------|-----------|------------|-----------------|-----------|
| Estudio Económic  | Ver      | Gestiór | n          |          |                                                                                                    |              |            |           |       |            |      |       |           |            |                 |           |
| General           | (m)      |         |            |          |                                                                                                    |              |            |           |       |            |      |       |           |            |                 |           |
| Logistica         |          |         |            |          |                                                                                                    |              |            |           |       |            |      |       |           |            |                 |           |
| Partes            | Familia  |         |            | V        | C Todor lo                                                                                                    | r valorer    | <b>E B</b> |           |       |            |      |       |           |            |                 |           |
| Almacén           | Artícul  | o:      |            | $\nabla$ | ~ 1000510                                                                                                    | svalutes     |            |           |       |            |      |       |           |            |                 |           |
| O Histórico de    | Almacé   | ín:     | TECNOCOM   | $\nabla$ | U Valores F                                                                                                    | Positivos    | T Lin      | npiar     |       |            |      |       |           |            |                 |           |
| Movimientos       |          |         |            |          | Valores of Valores of Valores | listintos de | cero       |           |       |            |      |       |           |            |                 |           |
| O Stocks          | Serie:   |         |            | $\nabla$ |                                                                                                    |              |            |           |       |            |      |       |           |            |                 |           |
| Artículos         | <b>A</b> |         | -          |          |                                                                                                    |              |            |           |       |            |      |       |           |            |                 |           |
| Cartera           | ស្រ៍ Al  | macer   | 1es 📜 Ser  | les      |                                                                                                    |              |            |           |       |            |      |       |           |            |                 |           |
| Clientes          |          | Alm     | n Id       | Artículo |                                                                                                    |              |            |           |       |            | Stoc | edido | Reservado | Disponible | S. mínimo       | S. máximo |
| Contable          | •        | 2       | 6600       | TONER    | BROTHER FA                                                                                                    | X 8360P      | ALTA CAF   | ACIDAD    |       |            | 4,00 | 0,00  | 0,00      | 4,00       | 0,00            | 0,00      |
| Listados          |          | 2       | 980-000021 | ALTAVO   | CES LOGITE                                                                                                    | CH S220 S    | SISTEMA    | 2.1       |       |            | 1,00 | 0,00  | 0,00      | 1,00       | 0,00            | 0,00      |
| Proveedores       |          | 2       | CREADER    | LECTOR   | R DE TARJETA                                                                                                    | S EXTERN     | NO USB 2   | .0        |       |            | 1,00 | 0,00  | 0,00      | 1,00       | 0,00            | 0,00      |
| Provectos         |          | 2       | GS308-100- | P SWITCH | I NETGEAR 8                                                                                                    | P GIGABY     | TE         |           |       |            | 0,00 | 0,00  | 1,00      | -1,00      | 0,00            | 0,00      |
| Punteo            |          | 2       | VECA       | VENTIL   | ADOR ADICIC                                                                                                    | NAL PAR      |            | IEGRO 120 |       |            | 1,00 | 0,00  | 0,00      | 1,00       | 0,00            | 0,00      |
| Taller            | *        |         |            |          |                                                                                                    |              |            |           |       |            |      |       |           |            |                 |           |
| 🖿 Tesorería       |          |         |            |          |                                                                                                    |              |            |           |       |            |      |       |           |            |                 |           |
| 🖿 Tipos de Gastos |          | ld      | Embala     | e 🔺      | Lote                                                                                                    | *            | Stock      | Pedido    | Reser | rvado      |      | D     | isponible |            |                 |           |
| ndministración 🖉  | *        |         |            |          |                                                                                                    |              |            |           |       |            |      |       |           |            |                 |           |
| Documentos        |          |         |            |          |                                                                                                    |              |            |           |       |            |      |       |           |            |                 |           |
|                   |          |         |            |          |                                                                                                    |              |            |           |       |            |      |       |           | Ima        | gen no disponit | le        |
|                   |          |         |            |          |                                                                                                    |              |            |           |       |            |      |       |           |            |                 |           |
|                   |          |         |            |          |                                                                                                    |              |            |           |       |            |      |       |           |            |                 |           |
|                   |          |         |            |          |                                                                                                    |              |            |           |       |            |      |       |           |            |                 |           |
|                   |          |         |            |          |                                                                                                    |              |            |           |       |            |      |       |           |            |                 |           |
|                   |          |         |            |          | Pedido                                                                                                    | Res          | ervado     | S         | ock   | Disponible |      |       |           |            |                 |           |
|                   | Almac    | én TEC  | NOCOM      |          | 0,0000                                                                                                    | 0            | ,0000,     | 4,0       | 000   | 4,0000     |      |       |           |            |                 |           |
|                   |          |         |            |          |                                                                                                    |              |            |           |       |            |      |       |           |            |                 |           |
|                   | Ince     | rimir   | Cerrar     |          |                                                                                                    |              |            |           |       |            |      |       |           |            |                 |           |
| . I               | J=b nub  |         | - Cenar    |          |                                                                                                    |              |            |           |       |            |      |       |           |            |                 |           |

En el momento que hayamos comprobado el stock y en caso de que haya artículos que no coincidan sus cantidades podemos realizar un inventario para regularizar esas cantidades. Para ello entraremos en el *Objeto Inventario* a través de *Nueva búsqueda* y crearemos un nuevo Documento de Inventario.

| OCIONES INFORMA                                                                                                    | ICAS S1 CENTRAL (der definis), (Sin Definis), (Sin Defi                                                                                                    | 117                                                                                                    |                                                                                                    |                                                                                                    |                                                                                                    |
|----------------------------------------------------------------------------------------------------|----------------------------------------------------------------------------------------------------|----------------------------------------------------------------------------------------------------|----------------------------------------------------------------------------------------------------|----------------------------------------------------------------------------------------------------|----------------------------------------------------------------------------------------------------|
| Nueva büsqueda 🐋 His                                                                                                    | anice •<br>Fedidos 🗙 🔲 Nuevo 🗙 🎼 Inventarios 🛪                                                                                                    |                                                                                                    |                                                                                                    |                                                                                                    |                                                                                                    |
| marios                                                                                                    | Time Descrip T Como T                                                                                                    |                                                                                                    |                                                                                                    |                                                                                                    |                                                                                                    |
|                                                                                                    | 🔤 🛄 Report 🌐 Grid 🔛 Refrescer 💮 Imprimer Exporter •                                                                                                    |                                                                                                    |                                                                                                    |                                                                                                    |                                                                                                    |
| Ver ventana nueva                                                                                                    | Amatte una cabacata de columna agui para agrupar por esc tamp                                                                                                    |                                                                                                    |                                                                                                    |                                                                                                    |                                                                                                    |
| Befrescar                                                                                                    | Idinventa Descrip                                                                                                    | Almacén                                                                                                    | FechaCisacion 5                                                                                                    | dAlmacen                                                                                                    | Fecha                                                                                                    |
| Diverve     Diverve     D | 1<br>2<br>3<br>4<br>5                                                                                                    | SIN ALMACEN<br>MATERSAL INT<br>TECNOCOM<br>SIN ALMACEN<br>SIN ALMACEN                                                                                                    | 22/12/2015 12<br>22/12/2015 12<br>22/12/2015 12<br>08/01/2016 14<br>11/01/2016 13                                                                                                    |                                                                                                    | 0 22/12/2015 12<br>1 22/12/2015 12<br>2 22/12/2015 12<br>0 31/12/2015<br>0 01/01/2016                                                                                                    |
|                                                                                                    | Verventgranueve Verventgranueve Verventgranue | COCKNESTING PARTICALSE       CENTRAL Constrained in the formation of the formation of the formation o | COCKNES/INFORMATICAS SLAVE CENTRAL (Contrelation) Contrelation Contrelation)         News bloqueds ≥ Hintorics •         © Empresais ×       ■ Pedidos ×         Image: State of the contrelation of the contrelation of the contre | Ververägna nueva     Befreszer     Bernine     Bernine     Be | Ver       Impression         Ver       Impression         Ver       Impression         Ver       Impression         Ver       Impression         Ver       Impression         Impression       Impression         Impression       Impression <t< th=""></t<> |

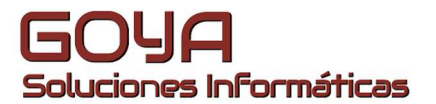

En este documento colocaremos las cantidades que hemos contado. Cuando tengamos terminado el documento lo validaremos con el botón *Regularizar* y a partir de este momento el inventario no podrá modificarse.

| Inventarios                                      | Ver                  | Opcio               | nes Im                     | oresión    | Listados                        |                                          |                |                                                            |                                                                  |                                    |             |             |            | -                           |             | -  |
|--------------------------------------------------|----------------------|---------------------|----------------------------|------------|---------------------------------|------------------------------------------|----------------|------------------------------------------------------------|------------------------------------------------------------------|------------------------------------|-------------|-------------|------------|-----------------------------|-------------|----|
|                                                  |                      |                     |                            |            |                                 | 10:                                      | - 08/11/2      | 2016 18:32                                                 | 2:00                                                             |                                    |             |             |            |                             |             |    |
| Inventario:<br>Almacén:<br>Estado:<br>Observac.: | 10<br>2<br>0         | ₹ TI<br>₹ Pi        | ECNOCO<br>endiente         | м          | <u>Fecha</u>                    | 5tock a fecha<br>08/11/20                | inv.: 🗹<br>)16 | Otros<br>Ver sólo<br>Invental<br>Usuario<br><u>Creació</u> | Ordena<br>I líneas a re<br>rio con tras<br>: ahora<br>n: 08/11/2 | ción<br>gularizar:<br>paso<br>2016 |             | 8/11/2016   |            |                             |             |    |
|                                                  |                      |                     | Ψ.                         | v          |                                 |                                          |                |                                                            |                                                                  |                                    |             | v           | <b>⊽ ▼</b> | <u>F</u> ilt<br><u>L</u> im | rar<br>piar |    |
|                                                  |                      |                     |                            |            |                                 |                                          | 1 Reg          | istros                                                     |                                                                  |                                    |             |             |            |                             |             |    |
| ld Artic                                         | ulo                  |                     | Artículo                   |            |                                 | Familia                                  |                |                                                            | Cant. 1                                                          | Cant 2                             | Stock total | Uds. regul. |            |                             | Stock fir   | al |
| CABLE                                            | IDE-                 | HD -                | CABLE I                    | NT. IDE 2  | 2 TOMAS                         | CABLES Y                                 | ACCESOF        | los                                                        | 0.00                                                             | 5,00                               | 5,00        | 0,00        |            |                             | 5,0         | 00 |
|                                                  |                      |                     |                            |            |                                 |                                          |                |                                                            |                                                                  |                                    |             |             |            |                             |             |    |
|                                                  |                      |                     |                            |            |                                 |                                          | 0 Re           | gistros                                                    |                                                                  |                                    |             |             |            |                             |             |    |
| * Nº se                                          | rie                  | *                   | Cant. 1                    | Cant. 2    | Stock total                     | Uds regul.                               |                |                                                            |                                                                  |                                    |             |             |            |                             | Stock fir   | al |
|                                                  |                      |                     | 0,00                       | 0,00       | 0,00                            | 0,00                                     |                |                                                            |                                                                  |                                    |             |             |            |                             | 0,0         | 10 |
| Stock Tota<br>Stock Fina                         | I -> Sto<br>I -> Sto | ock del<br>ock tota | artículo er<br>Il en tiemp | o real que | eal o fecha in<br>e quedaría tr | nventario<br>as regularizar<br>Refrescar | Regulariza     | Uds. Reg                                                   | ul> Unidi                                                        | ades a reg                         | gularizar   |             |            |                             |             |    |

Una vez cuadrado nuestro stock, es el momento de realizar un *Cierre de Inventario*. Este documento nos permitirá valorar nuestro inventario según el método que nos interese:

- Último Precio de compra.
- Precio medio de compra.
- Precio medio ponderado de compra.
- FIFO.

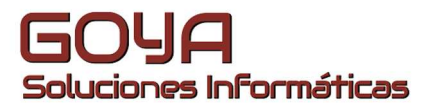

| O GOYA SOLUCIONES INFORMATIC           | AS S.L. <-> CENTRAL ((S | in definir)). (Sin | Definir), (Sin Definir)   |                                  |             |            |                |    |
|----------------------------------------|-------------------------|--------------------|---------------------------|----------------------------------|-------------|------------|----------------|----|
| 📋 Nuevo 🔹 🔍 Nueva búsqueda 📄 Históri   | co •                    |                    |                           |                                  |             |            |                |    |
| OInicio × Cierres de Inventario        | ×                       |                    |                           |                                  |             |            |                |    |
| Objeto: Cierres de Inventario $\nabla$ | Filtro: Descripcion     | ν = ν              |                           |                                  |             |            |                |    |
| 🚺 Cierres de Inventario                | 🔲 Report 🌐 Grid 🔒 F     | lefrescar 🖶 Impri  | mir Exportar <del>•</del> |                                  |             |            |                |    |
|                                        | Arrastre una cabecera d | e columna aqui par | a agrupar por ese campo   |                                  |             |            |                |    |
|                                        | Descripción             |                    |                           |                                  |             |            |                |    |
|                                        |                         | Cierre de l        |                           |                                  |             |            |                | ۲. |
|                                        |                         | Ver Valoració      | in Procesos               |                                  |             |            |                |    |
|                                        |                         |                    |                           | 1 31/12/2016: cierre de inventar | io          |            |                |    |
|                                        |                         | Id Cierre 1        | cierre de inventario      | Estado: Preparaciór <sup>™</sup> | Eecha:      | 31/12/2016 | Valorado:      |    |
|                                        |                         | Observ.:           |                           | ÷                                | Fecha Cierr | 31/12/2016 | Inconsistente: |    |
|                                        |                         |                    |                           |                                  |             |            |                |    |

## Generamos inventario.

| er Valoración Procesos |            |       |           |              |           |              |            |            |            |       |                 |
|------------------------|------------|-------|-----------|--------------|-----------|--------------|------------|------------|------------|-------|-----------------|
|                        |            |       | 1 31/12/2 | 016: CIERRE  | FIN DE AÑ | 0            |            |            |            |       |                 |
| Cierre 1 CIERRE I      | FIN DE AÑO |       |           | Estado: Calc | ulado 🔻   | Fecha:       | 31/12/201  | 6          | Valorad    | 0:    |                 |
| iserv.:                |            |       |           |              | *         | Fecha Cierre | 31/12/201  | 6          | Inconsiste | ente: |                 |
| Artículos 🞧 Almacer    | nes        |       |           |              |           |              |            |            |            |       |                 |
| Υ                      | ٣          |       |           |              |           |              |            | v          | ٣          | T     | <u>F</u> iltrar |
|                        |            |       |           |              |           |              |            |            |            | Y     | Limpi           |
|                        |            |       |           | 279 Registro | IS        |              |            |            |            |       |                 |
| Articulo *             | Stock      | Upc/U | Total Upc | Pmc/U        | Total Pmc | Pmpc/U       | Total Pmpc | Descripció | in         |       |                 |
| 01-SSC-3379            | 1,0000     | 0,000 | 0,00      | 0,000        | 0,00      | 0,000        | 0,00       | SOFTWA     | RE ANALY   | ZER F | REPOR           |
| 07NXRC02F6201          | 1,0000     | 0,000 | 0,00      | 0,000        | 0,00      | 0,000        | 0,00       | LATIGUIL   | LO RED C   | AT6 2 | MTO             |
| 10NXAD050100:          | 1,0000     | 0,000 | 0,00      | 0,000        | 0,00      | 0,000        | 0,00       | TARJETA    | SONIDO     | PCIN  | ILOX            |
| 10NXAD071G00           | 1,0000     | 0,000 | 0,00      | 0,000        | 0,00      | 0,000        | 0,00       | TARJETA    | PCI-EXPR   | ESS 1 | PUER            |
| 111753140108           | 1,0000     | 0,000 | 0,00      | 0,000        | 0,00      | 0,000        | 0,00       | PENDRI     | E 8GB SIL  | VERH  | т мо            |
| 111753240108           | 1,0000     | 0,000 | 0,00      | 0,000        | 0,00      | 0,000        | 0,00       | PENDRI     | E 8GB SIL  | VERH  | T BAR           |
| 111753340108           | 1,0000     | 0,000 | 0,00      | 0,000        | 0,00      | 0,000        | 0,00       | PENDRIN    | E 8GB SIL  | VERH  | T JEFE          |
| 1122                   | 1,0000     | 0,000 | 0,00      | 0,000        | 0,00      | 0,000        | 0,00       | TONER      | ARCYRIS A  | RC71  | 15X             |
| 1132                   | 1,0000     | 0,000 | 0,00      | 0,000        | 0,00      | 0,000        | 0,00       | TONER      | ARCYRIS A  | RQ26  | 12AVE           |
| 16NX2400US001          | 1,0000     | 0,000 | 0,00      | 0,000        | 0,00      | 0,000        | 0,00       | SERVIDO    | R DE IMP   | RESIC | N NIL           |
|                        | 4.596,0000 |       | 0,00      |              | 0,00      |              | 0,00       |            |            |       |                 |
|                        |            |       |           |              |           |              |            |            |            |       |                 |

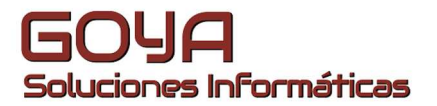

Valoramos el inventario. Para ello marcamos las valoraciones que nos interesen y presionaremos en la opción al pie *Valorar*.

| Pmpc<br>Fifo         FIN DE AÑO         Estado: Calculado         Fecha:         31/12/2016         Valorado:         Inconsistente:           No Inventariables                                                                                                    | Upc<br>Pmc                                                                                                    |                                  |                                                                                    |                                                                               | 1 31/12/20                                                                        | 016: CIERRE                                                                   | FIN DE AÑ                                                               | 10                                                                             |                                                                          |                                                                                                    |                                                                                                    |                                                                       |                                                                                  |
|----------------------------------------------------------------------------------------------------|----------------------------------------------------------------------------------------------------|----------------------------------|------------------------------------------------------------------------------------|-------------------------------------------------------------------------------|-----------------------------------------------------------------------------------|-------------------------------------------------------------------------------|-------------------------------------------------------------------------|--------------------------------------------------------------------------------|--------------------------------------------------------------------------|----------------------------------------------------------------------------------------------------|----------------------------------------------------------------------------------------------------|-----------------------------------------------------------------------|----------------------------------------------------------------------------------|
| Fito         Fecha Citerre: 31/12/2016         Inconsistente:           Articulos         Almacenes         v         v                                                                                                    | Pmpc                                                                                                    | E FIN                            | N DE AÑO                                                                           |                                                                               |                                                                                   | Estado: Calc                                                                  | ulado 🔻                                                                 | Fecha:                                                                         | 31/12/201                                                                | .6                                                                                                 | Valorac                                                                                                    | io;                                                                   |                                                                                  |
| Artículos         Maccenes           v         v                                                                                                    | Fifo<br>No Inventariables                                                                                                    |                                  |                                                                                    |                                                                               |                                                                                   |                                                                               | -                                                                       | Fecha Cierre                                                                   | 31/12/201                                                                | 6                                                                                                  | Inconsist                                                                                                    | ente:                                                                 |                                                                                  |
| Articule         Stock         Upc/U         Total Upc         Pmc/U         Total Pmc         Pmpc/U         Total Pmpc         Descripción           01-SSC-3379         1,0000         0,000         0,000         0,000         0,000         0,000         0,000         0,000         0,000         0,000         0,000         0,000         0,000         0,000         0,000         0,000         0,000         0,000         0,000         0,000         0,000         0,000         0,000         0,000         0,000         0,000         0,000         0,000         0,000         0,000         0,000         0,000         0,000         0,000         0,000         0,000         0,000         0,000         0,000         0,000         0,000         0,000         0,000         0,000         0,000         0,000         0,000         1,0000         0,000         0,000         0,000         0,000         0,000         0,000         0,000         0,000         0,000         0,000         1,01753240108         1,0000         0,000         0,000         0,000         0,000         0,000         0,000         0,000         0,000         0,000         0,000         0,000         0,000         0,000         0,000         0,000         0,000 <th>Artículos 🎧</th> <th><u>A</u>lmacene<br/>♥</th> <th>s  <br/>r</th> <th></th> <th></th> <th></th> <th></th> <th></th> <th></th> <th>v</th> <th>٣</th> <th>Ţ</th> <th><u>F</u>iltrai<br/><u>L</u>impi</th>                                                                                                    | Artículos 🎧                                                                                                    | <u>A</u> lmacene<br>♥            | s  <br>r                                                                           |                                                                               |                                                                                   |                                                                               |                                                                         |                                                                                |                                                                          | v                                                                                                  | ٣                                                                                                    | Ţ                                                                     | <u>F</u> iltrai<br><u>L</u> impi                                                 |
| Articulo         Stock         Upp/U         Total Upc         Pmc/U         Total Pmc         Pmpc/U         Total Pmpc         Descripción           01-SSC-3379         1,0000         0,000         0,000         0,000         0,000         0,000         0,000         0,000         0,000         0,000         0,000         0,000         0,000         0,000         0,000         0,000         0,000         0,000         0,000         0,000         0,000         0,000         0,000         0,000         0,000         0,000         0,000         0,000         0,000         0,000         0,000         0,000         0,000         0,000         0,000         0,000         0,000         0,000         0,000         0,000         0,000         0,000         0,000         0,000         0,000         0,000         0,000         0,000         0,000         0,000         0,000         0,000         0,000         0,000         0,000         0,000         0,000         0,000         0,000         0,000         0,000         0,000         0,000         0,000         0,000         0,000         0,000         0,000         0,000         0,000         0,000         0,000         0,000         0,000         0,000         0,000                                                                                                    |                                                                                                    |                                  |                                                                                    |                                                                               |                                                                                   | 279 Registro                                                                  | S                                                                       |                                                                                |                                                                          |                                                                                                    |                                                                                                    |                                                                       |                                                                                  |
| 01-SSC-3379         1,000         0,000         0,000         0,000         0,000         0,000         0,000         SOFTWARE ANALYZER REPO           07NXRC02F6201         1,0000         0,000         0,000         0,000         0,000         0,000         0,000         0,000         0,000         0,000         0,000         0,000         0,000         0,000         0,000         0,000         0,000         0,000         0,000         0,000         0,000         0,000         0,000         0,000         0,000         0,000         0,000         0,000         0,000         0,000         0,000         0,000         0,000         0,000         0,000         0,000         0,000         0,000         0,000         0,000         0,000         0,000         0,000         0,000         0,000         0,000         0,000         0,000         0,000         0,000         0,000         0,000         0,000         0,000         0,000         0,000         0,000         0,000         0,000         0,000         0,000         0,000         0,000         0,000         0,000         0,000         0,000         0,000         0,000         0,000         0,000         0,000         0,000         0,000         0,000         0,000                                                                                                    |                                                                                                    |                                  |                                                                                    |                                                                               |                                                                                   |                                                                               |                                                                         |                                                                                |                                                                          |                                                                                                    |                                                                                                    |                                                                       |                                                                                  |
| 07NXRC02F6201         1,0000         0,000         0,000         0,000         0,000         0,000         0,000         0,000         0,000         0,000         0,000         0,000         0,000         0,000         0,000         0,000         0,000         0,000         0,000         0,000         0,000         0,000         0,000         0,000         0,000         0,000         0,000         0,000         0,000         0,000         0,000         0,000         0,000         0,000         0,000         0,000         0,000         0,000         0,000         0,000         0,000         0,000         0,000         0,000         0,000         0,000         0,000         0,000         0,000         0,000         0,000         0,000         0,000         0,000         0,000         0,000         0,000         0,000         0,000         0,000         0,000         0,000         0,000         0,000         0,000         0,000         0,000         0,000         0,000         0,000         0,000         0,000         0,000         0,000         0,000         0,000         0,000         0,000         0,000         0,000         0,000         0,000         0,000         0,000         0,000         0,000         0,000                                                                                                    | Articulo                                                                                                    | <b>*</b>                         | Stock                                                                              | Upc/U                                                                         | Total Upc                                                                         | Pmc/U                                                                         | Total Pmc                                                               | Pmpc/U                                                                         | Total Pmpc                                                               | Descripció                                                                                         | in                                                                                                    |                                                                       |                                                                                  |
| 10NXAD050100:         1,0000         0,000         0,000         0,000         0,000         0,000         0,000         1,0000         0,000         1,0000         0,000         0,000         0,000         0,000         0,000         0,000         0,000         0,000         0,000         0,000         0,000         0,000         0,000         0,000         0,000         0,000         0,000         0,000         0,000         0,000         0,000         0,000         0,000         0,000         0,000         0,000         0,000         0,000         0,000         0,000         0,000         0,000         0,000         0,000         0,000         0,000         0,000         0,000         0,000         0,000         0,000         0,000         0,000         0,000         0,000         0,000         0,000         0,000         0,000         0,000         0,000         0,000         0,000         0,000         0,000         0,000         0,000         0,000         0,000         0,000         0,000         0,000         0,000         0,000         0,000         0,000         0,000         0,000         0,000         0,000         0,000         0,000         0,000         0,000         0,000         0,000         0,000                                                                                                    | Articulo<br>01-SSC-3379                                                                                                    | *                                | Stock<br>1,0000                                                                    | Upc/U<br>0,000                                                                | Total Upc 0,00                                                                    | Pmc/U<br>0,000                                                                | Total Pmc<br>0,00                                                       | Pmpc/U<br>0,000                                                                | Total Pmpc<br>0,00                                                       | Descripció<br>SOFTWA                                                                               | in<br>RE ANAL                                                                                                    | YZER                                                                  | REPOR                                                                            |
| 10NXAD071G00         1,0000         0,000         0,000         0,000         0,000         0,000         7ARJETA PCI-EXPRESS 1 PUE           111753140108         1,0000         0,000         0,000         0,000         0,000         0,000         PENDRIVE 8GB SILVERHT MC           111753240108         1,0000         0,000         0,000         0,000         0,000         0,000         PENDRIVE 8GB SILVERHT MC           111753340108         1,0000         0,000         0,000         0,000         0,000         0,000         PENDRIVE 8GB SILVERHT BAI           1122         1,0000         0,000         0,000         0,000         0,000         0,000         TONER ARCYRIS ARC7115X           1132         1,0000         0,000         0,000         0,000         0,000         0,000         TONER ARCYRIS ARQ2612AV           16NX2400US001         1,0000         0,000         0,000         0,000         0,000         0,000         0,000         SERVIDOR DE IMPRESION N                                                                                                    | Articulo<br>01-SSC-3379<br>07NXRC02F62                                                                                                    | -                                | Stock<br>1,0000<br>1,0000                                                          | Upc/U<br>0,000<br>0,000                                                       | Total Upc<br>0,00<br>0,00                                                         | Pmc/U<br>0,000<br>0,000                                                       | Total Pmc<br>0,00<br>0,00                                               | Pmpc/U<br>0,000<br>0,000                                                       | Total Pmpc<br>0,00<br>0,00                                               | Descripció<br>SOFTWA<br>LATIGUIL                                                                   | n<br>RE ANAL<br>LO RED (                                                                                          | YZER<br>CAT6 :                                                        | REPOF                                                                            |
| 111753140108         1,0000         0,000         0,000         0,000         0,000         0,000         0,000         PENDRIVE 8GB SILVERHT MC           111753240108         1,0000         0,000         0,000         0,000         0,000         0,000         0,000         PENDRIVE 8GB SILVERHT BAI           111753340108         1,0000         0,000         0,000         0,000         0,000         0,000         PENDRIVE 8GB SILVERHT BAI           1122         1,0000         0,000         0,000         0,000         0,000         0,000         TONER ARCYRIS ARC7115X           1132         1,0000         0,000         0,000         0,000         0,000         0,000         TONER ARCYRIS ARC2612AV           16NX2400US001         1,0000         0,000         0,000         0,000         0,000         0,000         SERVIDOR DE IMPRESION N                                                                                                    | Articulo<br>01-SSC-3379<br>07NXRC02F62<br>10NXAD05010                                                                                               | *<br>01<br>00:                   | Stock<br>1,0000<br>1,0000<br>1,0000                                                | Upc/U<br>0,000<br>0,000<br>0,000                                              | Total Upc<br>0,00<br>0,00<br>0,00                                                 | Pmc/U<br>0,000<br>0,000<br>0,000                                              | Total Pmc<br>0,00<br>0,00<br>0,00                                       | Pmpc/U<br>0,000<br>0,000<br>0,000                                              | Total Pmpc<br>0,00<br>0,00<br>0,00                                       | Descripció<br>SOFTWA<br>LATIGUIL<br>TARJETA                                                        | RE ANAL'<br>LO RED (<br>SONIDO                                                                                    | YZER<br>CAT6 .<br>PCI N                                               | REPOF<br>2 MTO<br>JILOX                                                          |
| 111753240108         1,0000         0,000         0,000         0,000         0,000         0,000         PENDRIVE 8GB SILVERHT BAI           111753340108         1,0000         0,000         0,000         0,000         0,000         0,000         0,000         PENDRIVE 8GB SILVERHT BAI           11122         1,0000         0,000         0,000         0,000         0,000         0,000         TONER ARCYRIS ARC7115X           1132         1,0000         0,000         0,000         0,000         0,000         0,000         TONER ARCYRIS ARC2612AV           16NX2400US001         1,0000         0,000         0,000         0,000         0,000         0,000         SERVIDOR DE IMPRESION N                                                                                                    | Articulo<br>01-SSC-3379<br>07NXRC02F62<br>10NXAD05010<br>10NXAD071G0                                                                                | *<br>01<br>00:<br>00             | Stock<br>1,0000<br>1,0000<br>1,0000<br>1,0000                                      | Upc/U<br>0,000<br>0,000<br>0,000<br>0,000                                     | Total Upc<br>0,00<br>0,00<br>0,00<br>0,00                                         | Pmc/U<br>0,000<br>0,000<br>0,000<br>0,000                                     | Total Pmc<br>0,00<br>0,00<br>0,00<br>0,00                               | Pmpc/U<br>0,000<br>0,000<br>0,000<br>0,000                                     | Total Pmpc<br>0,00<br>0,00<br>0,00<br>0,00                               | Descripció<br>SOFTWA<br>LATIGUIL<br>TARJETA<br>TARJETA                                             | n<br>RE ANAL'<br>LO RED (<br>SONIDO<br>PCI-EXPF                                                                   | YZER<br>CAT6 2<br>PCI N<br>RESS 2                                     | REPOR<br>2 MTO<br>JILOX<br>L PUER                                                |
| 111753340108         1,0000         0,000         0,000         0,000         0,000         0,000         PENDRIVE 8GB SILVERHT JEF           1122         1,0000         0,000         0,000         0,000         0,000         0,000         TONER ARCYRIS ARC7115X           1132         1,0000         0,000         0,000         0,000         0,000         0,000         TONER ARCYRIS ARC7115X           16NX2400US001         1,0000         0,000         0,000         0,000         0,000         0,000         SERVIDOR DE IMPRESION N                                                                                                    | Articulo<br>01-SSC-3379<br>07NXRC02F62<br>10NXAD05010<br>10NXAD071G<br>111753140108                                                                 | 001<br>000:<br>000<br>3          | Stock<br>1,0000<br>1,0000<br>1,0000<br>1,0000<br>1,0000                            | Upc/U<br>0,000<br>0,000<br>0,000<br>0,000<br>0,000                            | Total Upc<br>0,00<br>0,00<br>0,00<br>0,00<br>0,00                                 | Pmc/U<br>0,000<br>0,000<br>0,000<br>0,000<br>0,000                            | Total Pmc<br>0,00<br>0,00<br>0,00<br>0,00<br>0,00                       | Pmpc/U<br>0,000<br>0,000<br>0,000<br>0,000<br>0,000                            | Total Pmpc<br>0,00<br>0,00<br>0,00<br>0,00<br>0,00                       | Descripció<br>SOFTWA<br>LATIGUIL<br>TARJETA<br>TARJETA<br>PENDRIV                                  | n<br>RE ANAL<br>LO RED (<br>SONIDO<br>PCI-EXPF<br>(E 8GB SII                                                      | YZER<br>CAT6 :<br>PCI N<br>RESS :<br>LVERH                            | REPOR<br>2 MTO<br>JILOX<br>L PUER<br>IT MO                                       |
| 1122         1,000         0,000         0,000         0,000         0,000         0,000         TONER ARCYRIS ARC7115X           1132         1,0000         0,000         0,000         0,000         0,000         0,000         TONER ARCYRIS ARC7115X           16NX2400US001         1,0000         0,000         0,000         0,000         0,000         0,000         SERVIDOR DE IMPRESION N                                                                                                    | Articulo<br>01-SSC-3379<br>07NXRC02F62<br>10NXAD05010<br>10NXAD07160<br>111753140108<br>111753240108                                                | 001<br>001<br>000<br>3<br>3      | Stock 1,0000 1,0000 1,0000 1,0000 1,0000 1,0000 1,0000 1,0000                      | Upc/U<br>0,000<br>0,000<br>0,000<br>0,000<br>0,000<br>0,000                   | Total Upc<br>0,00<br>0,00<br>0,00<br>0,00<br>0,00<br>0,00                         | Pmc/U<br>0,000<br>0,000<br>0,000<br>0,000<br>0,000                            | Total Pmc<br>0,00<br>0,00<br>0,00<br>0,00<br>0,00<br>0,00               | Pmpc/U<br>0,000<br>0,000<br>0,000<br>0,000<br>0,000                            | Total Pmpc<br>0,00<br>0,00<br>0,00<br>0,00<br>0,00<br>0,00               | Descripció<br>SOFTWA<br>LATIGUIL<br>TARJETA<br>TARJETA<br>PENDRIV<br>PENDRIV                       | n<br>RE ANAL<br>LO RED (<br>SONIDO<br>PCI-EXPF<br>(E 8GB SII<br>(E 8GB SII                                        | YZER<br>CAT6 C<br>PCI N<br>RESS C<br>VERH                             | REPOR<br>2 MTO<br>JILOX<br>L PUER<br>IT MO                                       |
| 1132         1,0000         0,000         0,000         0,000         0,000         0,000         TONER ARCYRIS ARQ2612AV           16NX2400US001         1,0000         0,000         0,000         0,000         0,000         0,000         0,000         0,000         0,000         0,000         0,000         0,000         0,000         0,000         0,000         0,000         0,000         0,000         0,000         0,000         0,000         0,000         0,000         0,000         0,000         0,000         0,000         0,000         0,000         0,000         0,000         0,000         0,000         0,000         0,000         0,000         0,000         0,000         0,000         0,000         0,000         0,000         0,000         0,000         0,000         0,000         0,000         0,000         0,000         0,000         0,000         0,000         0,000         0,000         0,000         0,000         0,000         0,000         0,000         0,000         0,000         0,000         0,000         0,000         0,000         0,000         0,000         0,000         0,000         0,000         0,000         0,000         0,000         0,000         0,000         0,000         0,000 <td< td=""><td>Articulo<br/>01-SSC-3379<br/>07NXRC02F62<br/>10NXAD05010<br/>10NXAD071G/<br/>111753140108<br/>111753240108<br/>111753340108</td><td>001<br/>000<br/>000<br/>3<br/>3<br/>3</td><td>Stock 1,0000 1,0000 1,0000 1,0000 1,0000 1,0000 1,0000 1,0000 1,0000</td><td>Upc/U<br/>0,000<br/>0,000<br/>0,000<br/>0,000<br/>0,000<br/>0,000<br/>0,000</td><td>Total Upc<br/>0,00<br/>0,00<br/>0,00<br/>0,00<br/>0,00<br/>0,00</td><td>Pmc/U<br/>0,000<br/>0,000<br/>0,000<br/>0,000<br/>0,000<br/>0,000</td><td>Total Pmc<br/>0,00<br/>0,00<br/>0,00<br/>0,00<br/>0,00<br/>0,00</td><td>Pmpc/U<br/>0,000<br/>0,000<br/>0,000<br/>0,000<br/>0,000<br/>0,000</td><td>Total Pmpc<br/>0,00<br/>0,00<br/>0,00<br/>0,00<br/>0,00<br/>0,00<br/>0,00</td><td>Descripció<br/>SOFTWA<br/>LATIGUIL<br/>TARJETA<br/>TARJETA<br/>PENDRIV<br/>PENDRIV<br/>PENDRIV</td><td>RE ANAL<br/>LO RED (<br/>SONIDO<br/>PCI-EXPF<br/>(E 8GB SII<br/>(E 8GB SII<br/>(E 8GB SII</td><td>YZER<br/>CATG<br/>PCI N<br/>RESS<br/>LVERH<br/>LVERH</td><td>REPOR<br/>2 MTO<br/>JILOX<br/>I PUER<br/>IT MO<br/>IT BAR<br/>IT JEFE</td></td<> | Articulo<br>01-SSC-3379<br>07NXRC02F62<br>10NXAD05010<br>10NXAD071G/<br>111753140108<br>111753240108<br>111753340108                                | 001<br>000<br>000<br>3<br>3<br>3 | Stock 1,0000 1,0000 1,0000 1,0000 1,0000 1,0000 1,0000 1,0000 1,0000               | Upc/U<br>0,000<br>0,000<br>0,000<br>0,000<br>0,000<br>0,000<br>0,000          | Total Upc<br>0,00<br>0,00<br>0,00<br>0,00<br>0,00<br>0,00                         | Pmc/U<br>0,000<br>0,000<br>0,000<br>0,000<br>0,000<br>0,000                   | Total Pmc<br>0,00<br>0,00<br>0,00<br>0,00<br>0,00<br>0,00               | Pmpc/U<br>0,000<br>0,000<br>0,000<br>0,000<br>0,000<br>0,000                   | Total Pmpc<br>0,00<br>0,00<br>0,00<br>0,00<br>0,00<br>0,00<br>0,00       | Descripció<br>SOFTWA<br>LATIGUIL<br>TARJETA<br>TARJETA<br>PENDRIV<br>PENDRIV<br>PENDRIV            | RE ANAL<br>LO RED (<br>SONIDO<br>PCI-EXPF<br>(E 8GB SII<br>(E 8GB SII<br>(E 8GB SII                               | YZER<br>CATG<br>PCI N<br>RESS<br>LVERH<br>LVERH                       | REPOR<br>2 MTO<br>JILOX<br>I PUER<br>IT MO<br>IT BAR<br>IT JEFE                  |
| 16NX2400US001 1,0000 0,000 0,00 0,00 0,00 0,00 0,                                                                                                    | Articulo<br>01-SSC-3379<br>07NXRC02F62<br>10NXAD05010<br>10NXAD071G<br>111753140108<br>111753240108<br>111753340108<br>1122                         | 001<br>000<br>3<br>3<br>3        | Stock 1,0000 1,0000 1,0000 1,0000 1,0000 1,0000 1,0000 1,0000 1,0000 1,0000        | Upc/U<br>0,000<br>0,000<br>0,000<br>0,000<br>0,000<br>0,000<br>0,000          | Total Upc<br>0,00<br>0,00<br>0,00<br>0,00<br>0,00<br>0,00<br>0,00<br>0,           | Pmc/U<br>0,000<br>0,000<br>0,000<br>0,000<br>0,000<br>0,000<br>0,000          | Total Pmc<br>0,00<br>0,00<br>0,00<br>0,00<br>0,00<br>0,00<br>0,00       | Pmpc/U<br>0,000<br>0,000<br>0,000<br>0,000<br>0,000<br>0,000<br>0,000          | Total Pmpc<br>0,00<br>0,00<br>0,00<br>0,00<br>0,00<br>0,00<br>0,00       | Descripció<br>SOFTWA<br>LATIGUIL<br>TARJETA<br>TARJETA<br>PENDRIV<br>PENDRIV<br>PENDRIV<br>TONER A | RE ANAL<br>LO RED (<br>SONIDO<br>PCI-EXPF<br>(E 8GB SII<br>(E 8GB SII<br>(E 8GB SII<br>ARCYRIS (                  | YZER<br>DATG<br>PCI N<br>RESS<br>LVERH<br>LVERH<br>LVERH              | REPOR<br>2 MTO<br>JILOX<br>I PUER<br>IT MOI<br>IT BAR<br>IT JEFE<br>15X          |
|                                                                                                    | Articulo<br>01-SSC-3379<br>07NXRC02F62<br>10NXAD05010<br>10NXAD071G<br>111753140108<br>111753240108<br>111753340108<br>111753340108<br>1122<br>1132 | 001<br>00:<br>000<br>33<br>33    | Stock 1,0000 1,0000 1,0000 1,0000 1,0000 1,0000 1,0000 1,0000 1,0000 1,0000 1,0000 | Upc/U<br>0,000<br>0,000<br>0,000<br>0,000<br>0,000<br>0,000<br>0,000<br>0,000 | Total Upc<br>0,00<br>0,00<br>0,00<br>0,00<br>0,00<br>0,00<br>0,00<br>0,00<br>0,00 | Pmc/U<br>0,000<br>0,000<br>0,000<br>0,000<br>0,000<br>0,000<br>0,000<br>0,000 | Total Pmc<br>0,00<br>0,00<br>0,00<br>0,00<br>0,00<br>0,00<br>0,00<br>0, | Pmpc/U<br>0,000<br>0,000<br>0,000<br>0,000<br>0,000<br>0,000<br>0,000<br>0,000 | Total Pmpc<br>0,00<br>0,00<br>0,00<br>0,00<br>0,00<br>0,00<br>0,00<br>0, | Descripció<br>SOFTWA<br>LATIGUIL<br>TARJETA<br>TARJETA<br>PENDRIV<br>PENDRIV<br>TONER A<br>TONER A | IN RE ANAL'<br>LO RED (<br>SONIDO<br>PCI-EXPF<br>/E 8GB SII<br>/E 8GB SII<br>/E 8GB SII<br>ARCYRIS /<br>ARCYRIS / | YZER<br>CAT6 :<br>PCI N<br>RESS :<br>LVERH<br>LVERH<br>LVERH<br>ARC71 | REPOR<br>2 MTO<br>JILOX<br>L PUER<br>IT MO<br>IT BAR<br>IT JEFE<br>15X<br>512AVE |

| valoración Pro                                                                                                    | cesos                                                                                                    |                                                                                               |                                                                                     |                                                                                               |                                                                                     |                                                                                               |                                                                                     |                                                                                                 |                                                                                                    |                                                                                                    |                                 |
|----------------------------------------------------------------------------------------------------|----------------------------------------------------------------------------------------------------|-----------------------------------------------------------------------------------------------|-------------------------------------------------------------------------------------|-----------------------------------------------------------------------------------------------|-------------------------------------------------------------------------------------|-----------------------------------------------------------------------------------------------|-------------------------------------------------------------------------------------|-------------------------------------------------------------------------------------------------|----------------------------------------------------------------------------------------------------|----------------------------------------------------------------------------------------------------|---------------------------------|
| ]                                                                                                    |                                                                                                    |                                                                                               | 1 31/12/20                                                                          | )16: CIERRE                                                                                   | FIN DE AÑ                                                                           | 10                                                                                            |                                                                                     |                                                                                                 |                                                                                                    |                                                                                                    |                                 |
| erre 1 CI                                                                                                    | ERRE FIN DE AÑO                                                                                                    |                                                                                               |                                                                                     | Estado: Valo                                                                                  | orado 🔻                                                                             | Fecha:                                                                                        | 31/12/201                                                                           | 6                                                                                               | Valorade                                                                                                    | o: 🔽                                                                                                    |                                 |
| erv.:                                                                                                    |                                                                                                    |                                                                                               |                                                                                     |                                                                                               | *                                                                                   | Fecha Cierre                                                                                  | 31/12/201                                                                           | 6                                                                                               | Inconsiste                                                                                                    | nte:                                                                                                    |                                 |
| Artículos 🞧 🗛                                                                                                    | macenes                                                                                                    |                                                                                               |                                                                                     |                                                                                               |                                                                                     |                                                                                               |                                                                                     |                                                                                                 |                                                                                                    |                                                                                                    |                                 |
|                                                                                                    | v v                                                                                                    |                                                                                               |                                                                                     |                                                                                               |                                                                                     |                                                                                               |                                                                                     | $\nabla$                                                                                        | v                                                                                                    | T Eil                                                                                                    | trar                            |
|                                                                                                    |                                                                                                    |                                                                                               |                                                                                     |                                                                                               |                                                                                     |                                                                                               |                                                                                     |                                                                                                 |                                                                                                    | T Lin                                                                                                    | npi                             |
| Articula                                                                                                    | Stock                                                                                                    | line/li                                                                                       | Total Linc                                                                          | 279 Registro                                                                                  | Total Pmc                                                                           | Pmpc///                                                                                       | Total Dmno                                                                          | Descrinció                                                                                      |                                                                                                    |                                                                                                    | _                               |
| COLUMN TO .                                                                                                    | Old On                                                                                                    |                                                                                               |                                                                                     |                                                                                               |                                                                                     |                                                                                               |                                                                                     |                                                                                                 |                                                                                                    |                                                                                                    |                                 |
| 01-550-3379                                                                                                    | 1 1 0000                                                                                                    | 165 240                                                                                       | 165.24                                                                              | 165 240                                                                                       | 165.24                                                                              | 165 240                                                                                       | 165.24                                                                              | SOFTWA                                                                                          |                                                                                                    | TER RED                                                                                                    | OR                              |
| 01-SSC-3379                                                                                                    | 1,0000                                                                                                    | 165,240                                                                                       | 165,24                                                                              | 165,240                                                                                       | 165,24                                                                              | 165,240                                                                                       | 165,24<br>0.89                                                                      | SOFTWA                                                                                          | RE ANALY                                                                                                    | ZER REPO                                                                                                    | OR                              |
| 01-SSC-3379<br>07NXRC02F620<br>10NXAD050100                                                                                                 | 1,0000<br>1 1,0000                                                                                                   | 165,240<br>0,890<br>7,670                                                                     | 165,24<br>0,89<br>7.67                                                              | 165,240<br>0,890<br>7,670                                                                     | 165,24<br>0,89<br>7.67                                                              | 165,240<br>0,890<br>7.670                                                                     | 165,24<br>0,89<br>7.67                                                              | SOFTWA<br>LATIGUIL<br>TARJETA                                                                   | RE ANALY<br>LO RED C<br>SONIDO                                                                                   | ZER REPO<br>AT6 2 M <sup>-</sup><br>PCI NILO                                                                     | OR<br>TO<br>X                   |
| 01-SSC-3379<br>07NXRC02F620<br>10NXAD050100<br>10NXAD071G00                                                                                 | 1,0000<br>1 1,0000<br>1 1,0000<br>1,0000                                                                             | 165,240<br>0,890<br>7,670<br>17,000                                                           | 165,24<br>0,89<br>7,67<br>17.00                                                     | 165,240<br>0,890<br>7,670<br>17.000                                                           | 165,24<br>0,89<br>7,67<br>17,00                                                     | 165,240<br>0,890<br>7,670<br>17,000                                                           | 165,24<br>0,89<br>7,67<br>17.00                                                     | SOFTWA<br>LATIGUIL<br>TARJETA<br>TARJETA                                                        | RE ANALY<br>LO RED C<br>SONIDO<br>PCI-EXPR                                                                       | ZER REPO<br>AT6 2 M <sup>-</sup><br>PCI NILO<br>ESS 1 PU                                                         |                                 |
| 01-SSC-3379<br>07NXRC02F620<br>10NXAD050100<br>10NXAD071G00<br>111753140108                                                                 | 1,0000<br>1 1,0000<br>1 1,0000<br>1,0000<br>1,0000                                                                   | 165,240<br>0,890<br>7,670<br>17,000<br>11,970                                                 | 165,24<br>0,89<br>7,67<br>17,00<br>11,97                                            | 165,240<br>0,890<br>7,670<br>17,000<br>11,970                                                 | 165,24<br>0,89<br>7,67<br>17,00<br>11,97                                            | 165,240<br>0,890<br>7,670<br>17,000<br>11,970                                                 | 165,24<br>0,89<br>7,67<br>17,00<br>11,97                                            | SOFTWA<br>LATIGUIL<br>TARJETA<br>TARJETA<br>PENDRIV                                             | RE ANALY<br>LO RED C<br>SONIDO<br>PCI-EXPR<br>YE 8GB SIL                                                         | ZER REPO<br>AT6 2 M<br>PCI NILO<br>ESS 1 PU<br>VERHT M                                                           |                                 |
| 01-SSC-3379<br>07NXRC02F620<br>10NXAD050100<br>10NXAD071G00<br>111753140108<br>111753240108                                                 | 1,0000<br>1,0000<br>1,0000<br>1,0000<br>1,0000<br>1,0000                                                             | 165,240<br>0,890<br>7,670<br>17,000<br>11,970<br>11,970                                       | 165,24<br>0,89<br>7,67<br>17,00<br>11,97<br>11,97                                   | 165,240<br>0,890<br>7,670<br>17,000<br>11,970<br>11,970                                       | 165,24<br>0,89<br>7,67<br>17,00<br>11,97<br>11,97                                   | 165,240<br>0,890<br>7,670<br>17,000<br>11,970<br>11,970                                       | 165,24<br>0,89<br>7,67<br>17,00<br>11,97<br>11,97                                   | SOFTWA<br>LATIGUIL<br>TARJETA<br>TARJETA<br>PENDRIV<br>PENDRIV                                  | re analy<br>Lo red C<br>Sonido<br>PCI-EXPR<br>E 8GB SIL                                                          | ZER REPO<br>AT6 2 M<br>PCI NILO<br>ESS 1 PU<br>VERHT M<br>VERHT B                                                | OR<br>TO<br>X<br>ER             |
| 01-SSC-3379<br>07NXRC02F620<br>10NXAD050100<br>10NXAD071G00<br>111753140108<br>111753240108<br>111753340108                                 | 1,0000<br>1 1,0000<br>1,0000<br>1,0000<br>1,0000<br>1,0000<br>1,0000                                                 | 165,240<br>0,890<br>7,670<br>17,000<br>11,970<br>11,970<br>11,970                             | 165,24<br>0,89<br>7,67<br>17,00<br>11,97<br>11,97<br>11,97                          | 165,240<br>0,890<br>7,670<br>17,000<br>11,970<br>11,970<br>11,970                             | 165,24<br>0,89<br>7,67<br>17,00<br>11,97<br>11,97<br>11,97                          | 165,240<br>0,890<br>7,670<br>17,000<br>11,970<br>11,970<br>11,970                             | 165,24<br>0,89<br>7,67<br>17,00<br>11,97<br>11,97<br>11,97                          | SOFTWA<br>LATIGUIL<br>TARJETA<br>TARJETA<br>PENDRIV<br>PENDRIV<br>PENDRIV                       | RE ANALY<br>LO RED C<br>SONIDO<br>PCI-EXPR<br>E 8GB SIL<br>E 8GB SIL                                             | ZER REPO<br>AT6 2 M <sup>-</sup><br>PCI NILO<br>ESS 1 PU<br>VERHT M<br>VERHT BJ<br>VERHT JE                      | OR<br>TO<br>X<br>ER<br>IO<br>AR |
| 01-SSC-3379<br>07NXRC02F620<br>10NXAD050100<br>10NXAD071G00<br>111753140108<br>111753240108<br>111753340108<br>1122                         | 1,0000<br>1,0000<br>1,0000<br>1,0000<br>1,0000<br>1,0000<br>1,0000<br>1,0000                                         | 165,240<br>0,890<br>7,670<br>17,000<br>11,970<br>11,970<br>11,970<br>9,640                    | 165,24<br>0,89<br>7,67<br>17,00<br>11,97<br>11,97<br>11,97<br>9,64                  | 165,240<br>0,890<br>7,670<br>17,000<br>11,970<br>11,970<br>11,970<br>9,640                    | 165,24<br>0,89<br>7,67<br>17,00<br>11,97<br>11,97<br>11,97<br>9,64                  | 165,240<br>0,890<br>7,670<br>17,000<br>11,970<br>11,970<br>11,970<br>9,640                    | 165,24<br>0,89<br>7,67<br>17,00<br>11,97<br>11,97<br>11,97<br>9,64                  | SOFTWA<br>LATIGUIL<br>TARJETA<br>TARJETA<br>PENDRIV<br>PENDRIV<br>PENDRIV<br>TONER A            | RE ANALY<br>LO RED C<br>SONIDO<br>PCI-EXPR<br>E 8GB SIL<br>E 8GB SIL<br>E 8GB SIL<br>ARCYRIS A                   | ZER REPO<br>AT6 2 M <sup>T</sup><br>PCI NILO<br>ESS 1 PU<br>VERHT M<br>VERHT BJ<br>VERHT JE<br>RC7115X           |                                 |
| 01-SSC-3379<br>07NXRC02F620<br>10NXAD050100<br>10NXAD071G00<br>111753140108<br>111753240108<br>111753340108<br>1122<br>1132                 | 1,0000<br>1,0000<br>1,0000<br>1,0000<br>1,0000<br>1,0000<br>1,0000<br>1,0000<br>1,0000                               | 165,240<br>0,890<br>7,670<br>17,000<br>11,970<br>11,970<br>11,970<br>9,640<br>8,430           | 165,24<br>0,89<br>7,67<br>17,00<br>11,97<br>11,97<br>11,97<br>9,64<br>8,43          | 165,240<br>0,890<br>7,670<br>17,000<br>11,970<br>11,970<br>11,970<br>9,640<br>8,430           | 165,24<br>0,89<br>7,67<br>17,00<br>11,97<br>11,97<br>11,97<br>9,64<br>8,43          | 165,240<br>0,890<br>7,670<br>17,000<br>11,970<br>11,970<br>11,970<br>9,640<br>4,215           | 165,24<br>0,89<br>7,67<br>17,00<br>11,97<br>11,97<br>11,97<br>9,64<br>4,22          | SOFTWA<br>LATIGUIL<br>TARJETA<br>TARJETA<br>PENDRIV<br>PENDRIV<br>PENDRIV<br>TONER A            | RE ANALY<br>LO RED C<br>SONIDO<br>PCI-EXPR<br>E 8GB SIL<br>E 8GB SIL<br>E 8GB SIL<br>ARCYRIS A                   | ZER REPO<br>AT6 2 M <sup>-</sup><br>PCI NILO<br>ESS 1 PU<br>VERHT M<br>VERHT B<br>VERHT JE<br>RC7115X<br>RQ2612A |                                 |
| 01-SSC-3379<br>07NXRC02F620<br>10NXAD050100<br>10NXAD071G00<br>111753140108<br>111753240108<br>111753340108<br>1122<br>1132<br>16NX2400US00 | 1,0000<br>1,0000<br>1,0000<br>1,0000<br>1,0000<br>1,0000<br>1,0000<br>1,0000<br>1,0000<br>1,0000<br>1,0000<br>1,0000 | 165,240<br>0,890<br>7,670<br>17,000<br>11,970<br>11,970<br>11,970<br>9,640<br>8,430<br>29,920 | 165,24<br>0,89<br>7,67<br>17,00<br>11,97<br>11,97<br>11,97<br>9,64<br>8,43<br>29,92 | 165,240<br>0,890<br>7,670<br>17,000<br>11,970<br>11,970<br>11,970<br>9,640<br>8,430<br>29,920 | 165,24<br>0,89<br>7,67<br>17,00<br>11,97<br>11,97<br>11,97<br>9,64<br>8,43<br>29,92 | 165,240<br>0,890<br>7,670<br>17,000<br>11,970<br>11,970<br>11,970<br>9,640<br>4,215<br>29,920 | 165,24<br>0,89<br>7,67<br>17,00<br>11,97<br>11,97<br>11,97<br>9,64<br>4,22<br>29,92 | SOFTWA<br>LATIGUIL<br>TARJETA<br>TARJETA<br>PENDRIV<br>PENDRIV<br>TONER A<br>TONER A<br>SERVIDO | TRE ANALY<br>LO RED C<br>SONIDO<br>PCI-EXPR<br>TE 8GB SIL'<br>TE 8GB SIL'<br>ARCYRIS A<br>ARCYRIS A<br>ARCYRIS A | ZER REPO<br>AT6 2 MT<br>PCI NILO<br>ESS 1 PU<br>VERHT M<br>VERHT JE<br>RC7115X<br>RQ2612A<br>RESION N            |                                 |

Una vez que hayamos visto que es definitivo validaremos el documento.

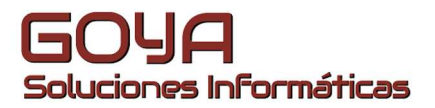

Antes de realizar los procesos de Cierre y apertura deberemos realizar de manera manual, a través de la *Gestión de Asientos*, los asientos de Regularización de stock y amortizaciones.

| 📋 Nuevo 🔹 🔍 Nueva búsqueda 📄 Histórico 🔹 |              |                   |               |                  |                    |                     |           |          |                 |      |
|------------------------------------------|--------------|-------------------|---------------|------------------|--------------------|---------------------|-----------|----------|-----------------|------|
| O Inicio × 	☐ Cierres de Inventario ×    | Inventarios  | × 🛛 Albaranes     | ×             | Empresas ×       |                    |                     |           |          |                 |      |
| Archivo                                  |              |                   |               |                  |                    |                     |           |          |                 |      |
| Mantenimientos                           | Refrescar    |                   |               |                  |                    |                     |           |          |                 |      |
| 📑 Gestión                                | P 01 Ofer    | tas pendientes de | aceptar       | (Generadas) (92) |                    |                     |           |          |                 |      |
| 📥 Almacén                                |              |                   |               |                  |                    |                     |           |          |                 |      |
| Histórico de Movimientos                 | 🗟 Gestión    |                   |               |                  |                    |                     |           |          |                 |      |
| Movimientos Manuales                     |              |                   |               | < D.             |                    |                     |           |          |                 |      |
| Stocks                                   | Asientos     | Ver Procesos Cor  | ntab. I       | nformes Balances | Mantenimientos     | Administracion      |           |          |                 |      |
| Artículos                                |              |                   |               |                  | Gestión (          | de Asientos         |           |          |                 |      |
| Cartera                                  |              |                   |               |                  |                    |                     |           |          |                 |      |
| Clientes                                 | Empresa:     | GOYA SOLUCION     | NES INFO      | ORMATICAS S.L 🛡  |                    |                     |           |          |                 |      |
| Contable                                 | Ejercicio:   | MATICAS S.L.      | <u>C.C.</u> : |                  | Asiento de:        |                     | а         |          | Filtrar         |      |
| 🔾 Conciliación Bancaria                  | Período de:  | 08/11/2016        | a             | 08/11/2016       | Lista de Asientos: |                     |           |          | Vimpiar         |      |
| O Definición de Balances                 | Fecha Doc.   |                   | a             |                  | Subcuenta de:      |                     | a         |          |                 |      |
| O Definición de Balances de Cuadro       | Concepto:    |                   |               |                  | Debe (€) de:       |                     | а         |          |                 |      |
| 🔾 Gestión de Asientos                    | Usuario:     |                   | Tipo:         | v.               | Haber (€) de:      |                     | a         |          |                 |      |
| 🔾 Libro de IVA                           | Documento    |                   |               |                  | Contrapartida:     | т                   | ipo Fact: | $\nabla$ |                 |      |
| Resumen de retenciones                   |              |                   |               |                  |                    |                     |           |          |                 |      |
| Periodificación contable                 | Ast          | o. Apte. Sut      | ocuenta (l    | F3) Fecha        | Documento          | Fecha Doc. Concepto | (F3) E    | D/H      | Debe Haber C. C | oste |
| E Introducción apuntes de IVA            | *            |                   |               |                  |                    |                     |           |          |                 |      |
| Listados                                 |              |                   |               |                  |                    |                     |           |          |                 |      |
| Máquinas 📃                               |              |                   |               |                  |                    |                     |           |          |                 |      |
| Proveedores                              |              |                   |               |                  |                    |                     |           |          |                 |      |
| Proyectos                                |              |                   |               |                  |                    |                     |           |          |                 |      |
| Punteo                                   |              |                   |               |                  |                    |                     |           |          |                 |      |
| Taller                                   |              |                   |               |                  |                    |                     |           |          |                 |      |
| Tesorería                                |              |                   |               |                  |                    |                     |           |          |                 | •    |
| Tipos de Gastos                          |              |                   |               |                  |                    |                     |           |          |                 |      |
| / Administración                         |              |                   |               |                  |                    |                     |           |          |                 |      |
| Documentos                               |              |                   |               |                  |                    |                     |           |          |                 |      |
|                                          |              |                   |               |                  |                    |                     |           |          |                 |      |
|                                          | Asianta      | Facha Cuanto      |               |                  |                    |                     |           |          |                 |      |
|                                          | Asiento      | recha Cuenta      | 3             |                  |                    |                     |           |          |                 |      |
|                                          | Acumulad     | os Debe           |               | Haber            | Saldo              |                     |           |          |                 |      |
|                                          |              |                   |               |                  |                    |                     |           |          |                 |      |
|                                          | e            | 0,00              |               | 0,00             | 0,00               |                     |           |          |                 |      |
|                                          |              |                   |               |                  |                    |                     |           |          |                 |      |
|                                          |              |                   |               |                  |                    |                     |           |          |                 |      |
|                                          | Scta:        |                   |               | Cptda            |                    |                     |           |          |                 |      |
|                                          | 🗌 🗌 Insertar | 🖳 Editar 📴 Extrac | to 📑          | Cerrar           |                    |                     |           |          |                 |      |
| 5 m                                      |              |                   |               |                  |                    |                     |           |          |                 |      |

Desde el menú de *Procesos Contables* realizaremos la regularización de los grupos 6 y 7.

| 🚽 Gestión de As                                |                                                                                   |                                                         |                          |          |                                |
|------------------------------------------------|-----------------------------------------------------------------------------------|---------------------------------------------------------|--------------------------|----------|--------------------------------|
| Asientos Ver P                                 | rocesos Contab. Informes Bal                                                      | ances Mantenimientos                                    | Administracion           |          |                                |
|                                                | Renumeración de asientos<br>Regularización                                        | Gestión d                                               | e Asientos               |          |                                |
| Empresa: GO<br>Ejercicio: M<br>Periodo de: 08/ | Cierre y Apertura (Parcial)<br>Cierre y Apertura (Definitivo)<br>Recalcular Euros | r<br>Asiento de:<br>Lista de Asientos:                  | a                        |          | Ţ <u>F</u> iltrar<br>Ţ Limpiar |
| Fecha Doc.<br>Concepto:<br>Usuario:            | Cuentas Restringidas<br>Bloqueo por Fecha<br>Generar apertura                     | <u>Subcuenta de:</u><br>Debe (€) de:<br>T Haber (€) de: | a                        |          |                                |
| Documento:                                     | Gestión de cierres contables                                                      | Contrapartida:                                          | Tipo Fact:               | $\nabla$ |                                |
| Asto. *                                        | Apte, * Subcuenta (F3)                                                            | Fecha Documento                                         | Fecha Doc. Concepto (F3) | D/H      | Debe Haber C. Coste            |
|                                                |                                                                                   |                                                         |                          |          |                                |
|                                                |                                                                                   |                                                         |                          |          |                                |
| Asiento Fech                                   | a Cuenta                                                                          |                                                         |                          |          |                                |
| Acumulados                                     | Debe Haber                                                                        | Saldo                                                   |                          |          |                                |
| ¢                                              | 0,00 0,00                                                                         | 0,00                                                    |                          |          |                                |
| Scta:                                          |                                                                                   | Cptda:                                                  |                          |          |                                |
| FT - A THE FAIL                                | ar 🔁 Extracto                                                                     |                                                         |                          |          |                                |

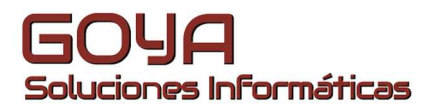

A continuación realizaremos el proceso de Cierre y apertura del Ejercicio. Aquí tenemos dos opciones:

- Cierre / Apertura parcial.
- Cierre / Apertura definitiva.

En ambos casos realizará los asientos de cierre y apertura, siendo la diferencia entre opciones, que en la versión definitiva no permitirá realizar cambios en el ejercicio que tenga los asientos de cierre. En caso de que sea necesario, y siempre que tengamos un usuario con suficientes privilegios en la aplicación, podremos "abrir" bajo nuestra responsabilidad el asiento de cierre a través de la *Gestión de Cierres contables*, y realizar después los ajustes correspondientes o incluso borrado y nueva creación de los asientos.

|    | <u>Contrapartida:</u> |              |      | Tipo Fa   |
|----|-----------------------|--------------|------|-----------|
| ec | Cierre y apertur      |              |      | 3)        |
| 01 | Cierre v              | apertura de  |      | ició      |
| 0: | ej                    | ercicio      |      | ició      |
| 0: |                       |              |      | ició      |
| 0: | Fecha Cierre:         | 31/12/2016   |      | ició      |
| 0: | Fecha Apertura:       | 01/01/2017   |      | ició      |
| 0: | Ejercicio Apertura:   | 2017 GOYA SC | DI▼  | ició      |
| 0: |                       |              |      | ició      |
|    | ✓Aceptar XC           | ancelar      |      |           |
| M  | Δ IV/Δ (€)            | RE           | RE ( | E) Intrac |

|                  |                       |           | Gestion de Asientos                     |      |       |     |      |                 |          |
|------------------|-----------------------|-----------|-----------------------------------------|------|-------|-----|------|-----------------|----------|
| jercicio: 2016 G | OYA SI♥ <u>C.C.</u>   |           | Asiento de:                             | a    |       |     | T    | <u>F</u> iltrar |          |
| eríodo de:       | ā                     |           | Lista de Asientos:                      |      |       |     | T,   | <u>L</u> impiar |          |
| echa Doc.        | a                     |           | Subcuenta de:                           | a    |       |     |      |                 |          |
| oncepto:         |                       |           | Debe (€) de:                            | а    |       |     |      |                 |          |
| suario:          | Tipo: A               | pertura 🔻 | Haber (€) de:                           | a    | -     |     |      |                 |          |
| ocumento:        |                       |           | Contrapartida:                          | Tipo | Fac:  |     |      |                 |          |
| Asto. * A        | pte. * Subcuenta (F3) | Fe        |                                         |      |       | D/H | Debe | Haber           | C. Coste |
| 1                | 1 100000000           | 01/01/2   | and the heatened                        | 100  | APERT | н   | 0,00 | 0,00            |          |
| 1                | 2 112000000           | 01/01/2   |                                         |      | APERT | н   | 0,00 | 0,00            |          |
| 1                | 3 113000000           | 01/01/2   | El proceso se ejecutó con exit          | 0.   | APERT | н   | 0,00 | 0,00            |          |
| 1                | 4 129000001           | 01/01/2   |                                         |      | APERT | н   | 0,00 | 0,00            |          |
| 1                | 5 17000003            | 01/01/2   |                                         |      | APERT | н   | 0,00 | 0,00            |          |
| 1                | 6 206000001           | 01/01/2   | Acep                                    | otar | APERT | D   | 0,00 | 0,00            |          |
| 1                | 7 215000003           | 01/01/201 | 01/01/2010 104                          |      | APERT | D   | 0,00 | 0,00            |          |
|                  |                       |           |                                         |      |       |     |      |                 | •        |
| siento Fecha     | Cuenta                |           |                                         |      |       |     |      |                 |          |
|                  |                       |           |                                         |      |       |     |      |                 |          |
| Acumulados D     | )ebe Ha               | ber       | Saldo                                   |      |       |     |      |                 |          |
| €                | 0.00                  | 0.00      | 0.00                                    |      |       |     |      |                 |          |
|                  |                       |           | (1.1.1.1.1.1.1.1.1.1.1.1.1.1.1.1.1.1.1. |      |       |     |      |                 |          |
|                  |                       |           |                                         |      |       |     |      |                 |          |

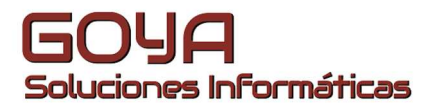

Cuando hayamos terminado el proceso, tendremos los asientos de Cierre y Apertura en los Ejercicios indicados.

| ksientos Ver Pro                                                                  | ocesos Contab. Info                                                                                                    | rmes Balances                                                                             | Mantenimientos     | Administracion                                                                                                    |                                                                                                    |                                            |                                                         |                                                               |        |
|-----------------------------------------------------------------------------------|----------------------------------------------------------------------------------------------------|-------------------------------------------------------------------------------------------|--------------------|----------------------------------------------------------------------------------------------------|----------------------------------------------------------------------------------------------------|--------------------------------------------|---------------------------------------------------------|---------------------------------------------------------------|--------|
|                                                                                   |                                                                                                    |                                                                                           | Gestión            | de Asientos                                                                                                    |                                                                                                    |                                            |                                                         |                                                               |        |
| ercicio: 2016 G                                                                   | OYA SIT CC                                                                                                    |                                                                                           | Asiento de:        |                                                                                                    |                                                                                                    |                                            | T                                                       | Eittrac                                                       |        |
| triada, de                                                                        | 1                                                                                                    |                                                                                           | Lista de Asientos: |                                                                                                    |                                                                                                    |                                            | ¥.                                                      | Limpiar                                                       |        |
| IDA DRL                                                                           | 2                                                                                                    |                                                                                           | Supporte an        |                                                                                                    |                                                                                                    |                                            |                                                         |                                                               |        |
| mentic                                                                            |                                                                                                    |                                                                                           | Debe (6) de:       |                                                                                                    |                                                                                                    |                                            |                                                         |                                                               |        |
| suario:                                                                           | Tipo: Ci                                                                                                    | erre 💎                                                                                    | Haber (1) dei      |                                                                                                    |                                                                                                    |                                            |                                                         |                                                               |        |
| ocumento:                                                                         |                                                                                                    |                                                                                           | Contrapertide      |                                                                                                    | Tipo Fac                                                                                                 |                                            | 4                                                       |                                                               |        |
|                                                                                   |                                                                                                    |                                                                                           |                    |                                                                                                    |                                                                                                    |                                            |                                                         |                                                               |        |
| Astu: * As                                                                        | ste* Sobcuerta (F3)                                                                                                    | Fecha                                                                                     | Dicumento          | Fectia Doc. Conce                                                                                                    | oto (73)                                                                                                 | DW                                         | Debe                                                    | Haber                                                         | C Cite |
| Astu: * Ap                                                                        | de. * Sobcuenta (F3)<br>1 465000028                                                                                                    | Fecha<br>31/12/2016                                                                       | Documento          | Fecha Dec. Conce<br>31/12/2016 Cierr                                                                                                    | isto (7:3)<br>0                                                                                          | DM<br>D                                    | Debe<br>50,00                                           | Haber<br>0,00                                                 | C Cite |
| Astri: * As<br>2.552<br>2.552                                                     | the * Subcuents (F3)<br>1 465000028<br>2 431000342                                                                                                    | Fecha<br>31/12/2016<br>31/12/2016                                                         | Dicumente          | Feche Doc. Conce<br>31/12/2016 Cierr<br>31/12/2016 Cierr                                                                                 | isto (73)<br>C                                                                                           | DH<br>D<br>H                               | Debe<br>50,00<br>0,00                                   | Haber<br>0,00<br>32,49                                        | C Cost |
| Astri.* Au<br>2.552<br>2.552<br>2.552                                             | de * Sobcuents (F3)<br>1 465000028<br>2 431000342<br>3 401000194                                                                                                    | Fecha<br>31/12/2016<br>31/12/2016<br>31/12/2016                                           | Decumente          | Fecha Dec. Conce<br>31/12/2016 Cierr<br>31/12/2016 Cierr<br>31/12/2016 Cierr                                                             | e<br>e<br>e                                                                                              | DM<br>D<br>H<br>D                          | Debe<br>50,00<br>0,00<br>121,64                         | 11eber<br>0,00<br>32,49<br>0,00                               | C Cre  |
| Astri: * As<br>2.552<br>2.552<br>2.552<br>2.552                                   | dis.* Sobcuenta (F3)<br>465000028<br>2431000342<br>3401000194<br>431001304                                                                                                    | Fecha<br>31/12/2016<br>31/12/2016<br>31/12/2016<br>31/12/2016                             | Documente          | Fecha Doc. Conce<br>31/12/2016 Cierr<br>31/12/2016 Cierr<br>31/12/2016 Cierr<br>31/12/2016 Cierr                                         | isto (F3)<br>C<br>C<br>C<br>C<br>C<br>C<br>C<br>C<br>C<br>C<br>C<br>C<br>C<br>C<br>C<br>C<br>C<br>C<br>C | DM<br>D<br>H<br>D<br>H                     | 0.00<br>0.00<br>121,64<br>0,00                          | 1160er<br>0,00<br>32,49<br>0,00<br>1,403,60                   | C Cost |
| Astt: * As<br>2.552<br>2.552<br>2.552<br>2.552<br>2.552                           | dis.* Sobcuenta (F3)<br>465000028<br>2431000342<br>3401000194<br>431001304<br>5401000260                                                                                              | 7echa<br>31/12/2016<br>31/12/2016<br>31/12/2016<br>31/12/2016<br>31/12/2016               | Dicumente          | Fecha Doc. Conce<br>31/12/2016 Cierr<br>31/12/2016 Cierr<br>31/12/2016 Cierr<br>31/12/2016 Cierr<br>31/12/2016 Cierr                     | isto (73)<br>C<br>E<br>E<br>E                                                                            | DM<br>D<br>H<br>D<br>H<br>D                | Debe<br><b>50,00</b><br>0,00<br>121,64<br>0,00<br>9,98  | 1160er<br>0,00<br>32,49<br>0,00<br>1,403,60<br>0,00           | C Cos  |
| Astt: * A<br>2.552<br>2.552<br>2.552<br>2.552<br>2.552<br>2.552<br>2.552<br>2.552 | *         Sobcuenta (F3)           465000028         431000342           3401000194         431001304           4431001304         5401000260           6400000217         6400000217 | Fecha<br>31/12/2016<br>31/12/2016<br>31/12/2016<br>31/12/2016<br>31/12/2016<br>31/12/2016 | Decumente          | Fecha Doc. Conce<br>31/12/2016 Cierr<br>31/12/2016 Cierr<br>31/12/2016 Cierr<br>31/12/2016 Cierr<br>31/12/2016 Cierr<br>31/12/2016 Cierr | oto (F3)<br>E<br>E<br>E<br>E<br>E<br>E                                                                   | DM<br>D<br>H<br>D<br>H<br>D<br>H<br>D<br>H | Debe<br>50,00<br>0,00<br>121,64<br>0,00<br>9,98<br>0,00 | 1100er<br>0,00<br>32,49<br>0,00<br>1,403,60<br>0,00<br>703,57 | C Gin  |

|                                                                                                    |            | ab. Infor  | mes balances      | Gestión      | de Asientos | cion          |     |          |           |         |  |
|----------------------------------------------------------------------------------------------------|------------|------------|-------------------|--------------|-------------|---------------|-----|----------|-----------|---------|--|
| ercicio: 2017 ***** GO * C.C.<br>a<br>a<br>a<br>a<br>b<br>a<br>b<br>a<br>c<br>a<br>b<br>a<br>b<br>a<br>b<br>a<br>b<br>a<br>b<br>a<br>c<br>a<br>a<br>b<br>a<br>c<br>a<br>a<br>a<br>a<br>a<br>b<br>a<br>a<br>a<br>a<br>a<br>a<br>a<br>a<br>a<br>a<br>a<br>a<br>a |            |            |                   | Asiento de:  |             |               |     | Fittar   |           |         |  |
|                                                                                                    |            |            | Lista de Asientos |              |             |               | Y   | Limpiar  |           |         |  |
|                                                                                                    |            |            | Subrurnta de      |              |             |               |     |          |           |         |  |
| serto:                                                                                                    | Г          | *          |                   | Debe (f) de: |             | a             |     |          |           |         |  |
| cumento:                                                                                                    |            |            |                   | Contrananida |             | Tipo Fac      | (   | τ.       |           |         |  |
| Ann - A                                                                                                    | obe * Subc | venta (F3) | Fecha             | Documents    | Fecha Doc.  | Concepts (73) | DAY | Debe     | Haber     | C. Coel |  |
| 1                                                                                                    | 1 1290     | 00000      | 01/01/2017        |              | 01/01/2017  | Apertura      | H   | 0,00     | 93.207,01 |         |  |
| 1                                                                                                    | 2 2150     | 00003      | 01/01/2017        |              | 01/01/2017  | Apertura      | D   | 70,00    | 0,00      |         |  |
| 1                                                                                                    | 3 4000     | 00006      | 01/01/2017        |              | 01/01/2017  | Apertura      | D   | 1.971,97 | 0,00      |         |  |
| 1                                                                                                    | 4 4000     | 00052      | 01/01/2017        |              | 01/01/2017  | Apertura      | D   | 74,83    | 0,00      |         |  |
| 1                                                                                                    | 5 4000     | 000080     | 01/01/2017        |              | 01/01/2017  | Apertura      | D   | 402,51   | 0,00      |         |  |
| 1 1                                                                                                    | 6 4000     | 00138      | 01/01/2017        |              | 01/01/2017  | Apertura      | D   | 2.154,39 | 0,00      |         |  |
|                                                                                                    |            |            |                   |              |             |               |     |          |           |         |  |

Asiento Fecha Cuenta